# VAR-NET INTEGRAL

verze 0.2

# Manuál uživatele

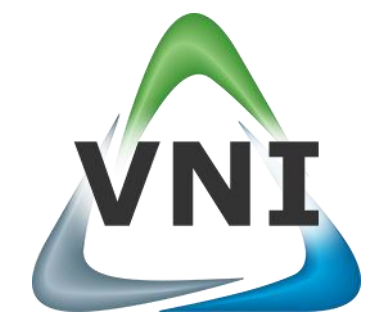

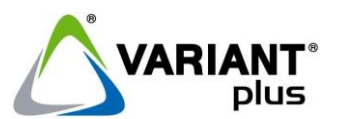

VARIANT plus, spol. s.r.o., U Obůrky 5, 674 01 TŘEBÍČ, tel.: 565 659 600 technická linka 565 659 655 (pracovní doba 7:30 – 15:00) www.variant.cz isb@variant.cz

Tato dokumentace je vytvořena pro potřeby společnosti VARIANT plus, spol. s r.o. a jejích zákazníků. Dokumentace je určena pouze a výhradně pro řádně proškolené pracovníky. Žádná její část nesmí být dále jakkoli šířena nebo dále zveřejňována bez předchozího písemného souhlasu společnosti VARIANT plus. Přestože bylo vynaloženo veškeré úsilí, aby informace v tomto manuálu byly úplné a přesné, nepřebírá naše firma žádnou odpovědnost v důsledku vzniklých chyb nebo opomenutí. Společnost VARIANT plus si vyhrazuje právo uvést na trh zařízení se změněnými softwarovými nebo hardwarovými vlastnostmi kdykoliv a bez předchozího upozornění.

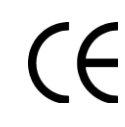

Dokumentace vytvořena dne 29.4.2011 poslední korekce dne 13.4.2012

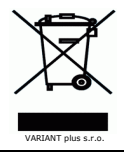

# **OBSAH**

| 1.1.       Architektura systému VNI         1.2.       Role a práva uživatelů ve VNI         1.3.       Přístup do systému VNI prostřednictvím PC         1.4.       Evidence docházky         1.5.       Základní menu uživatelé docházky         2.       Menu uživatel         2.1.       Uživatel – Nastavení profilu         2.2.       Uživatel – Nastavení mobilního režimu         2.3.       Uživatel – Vituání terminál         2.3.1.       Postup příchodu nebo odchodu z pracoviště         2.3.2.       Postup prochého u z pracoviště na docházkové přerušení a příchod zpět         2.4.       Postup prohlého celodenního plánování ra jeden nebo více dnů         2.4.1.       Postup prohlého celodenního plánování ra jeden den         2.4.2.       Postup upalionvání krátodobého přerušení na jeden den         2.4.3.       Postup upanžání docházky         2.5.       Uživatel – Přelted pohybů         3.1.       Stravování         3.1.       Stravování         3.1.       Postup upatenání v čházký         4.1.       Postup vytoření nové návštěvy         4.1.1.       Postup vytoření nové návštěvy         4.1.1.       Postup vytoření nové návštěvy         4.1.1.       Postup uzvření návštěvy         4.2.                                                                                                    |
|----------------------------------------------------------------------------------------------------|
| 1.2.       Role a práva úživatelů ve VNI         1.3.       Přístup do systému VNI prostřednictvím PC.         1.4.       Evidence docházky         1.5.       Základní menu uživatele docházky         2.1.       Uživatel – Nastavení profilu         2.1.       Uživatel – Nastavení mobilního režimu         2.3.       Uživatel – Nastavení mobilního režimu         2.3.       Uživatel – Virtuální terminál         2.3.1.       Postup příchodu nebo odchodu z pracoviště         2.3.2.       Postup odchodu z pracoviště na docházkové přerušení a příchod zpět         2.4.1.       Postup rychlého celodeniho plánování na jeden nebo více dnů         2.4.1.       Postup vymazání docházky         2.4.2.       Postup olicace docházky         2.4.4.       Postup vymazání docházky         2.6.       Uživatel – Vřehel pohybů         3.1.       Postup olicnázky         2.6.       Uživatel – Přehled pohybů         3.1.       Postup olicnání / změna objednávky / zrušení objednávky.         4.1.1.       Postup vytoření nové návštěvy         4.1.2.       Postup uzivření návštěvy         4.1.1.       Postup vytoření pakované návštěvy         4.1.2.       Postup vytoření opákované návštěvy         4.2.1.       Postup vytoření nové návštěvý<                                                                                                    |
| 1.3.       Přístup do systému VNI prostřednictvím PC.         1.4.       Evidence docházky.         1.5.       Základní menu uživatele docházky         2.       Menu uživatel         2.1.       Uživatel – Nastavení profilu         2.3.       Uživatel – Nastavení mobilního režimu         2.3.       Uživatel – Nastavení mobilního režimu         2.3.       Uživatel – Viruální terminál         2.3.1.       Postup příchodu nebo odchodu z pracoviště na docházkové přerušení a příchod zpět         2.4.       Uživatel – Plánovací kalendář.         2.4.       Postup prychlého celodenního plánování na jeden nebo více dnů.         2.4.2.       Postup upiňování křskodbého přerušení na jeden den         2.4.3.       Postup upiňování křskodbého přerušení na jeden den         2.5.       Uživatel – Přehled pohybů         3.1.       Stravování         3.1.       Postup odhání / změna objednávky / zrušení objednávky.         4.       Menu Stravování         3.1.1.       Postup povění návštěvy         4.1.1.       Návštěvy – Editace návštěvy         4.1.1.       Návštěvy – Editace návštěvy.         4.1.1.       Návštěvy – Editace návštěvy.         4.1.1.       Navštěvy – Editace návštěvy.         4.1.1.       Návštěvy – Editace návštěvy                                                                                                    |
| 1.4.       Evidence docházky         1.5.       Základní menu uživatele docházky         2.       Menu uživatel         2.1.       Uživatel - Nastavení profilu         2.2.       Uživatel - Nastavení mobilního režimu         2.3.       Uživatel - Virtuální terminál         2.3.       Uživatel - Virtuální terminál         2.3.       Postup příchodu nebo odchodu z pracoviště         2.3.       Postup prolého celodeního plánování na jeden nebo více dnů         2.4.1       Postup rolého celodeního plánování na jeden nebo více dnů         2.4.2.       Postup optiého celodeního plánování na jeden den         2.4.3.       Postup vymazání docházky         2.5.       Uživatel - Přehled pohybů         3.1.       Stravování         2.6.       Uživatel - Přehled pohybů         3.1.       Stravování         3.1.       Stravování         3.1.       Stravování         3.1.       Stravování         3.1.       Stravování o júdelní lístek.         3.1.1.       Postup vytvoření nové návštěv.         4.1.1.       Postup vytvoření nové návštěv.         4.1.1.       Postup vytvoření poakované návštěvy.         4.2.1.       Postup vytvoření poakované návštěv.         4.2.2.                                                                                                    |
| 1.5.       Základní menu uživatele docházky         2.       Menu uživatel - Nastavení profilu         2.1.       Uživatel - Nastavení mobilního režímu         2.3.       Uživatel - Vituální terminál         2.3.1.       Postup pořchodu nebo odchodu z pracoviště         2.3.2.       Postup odchodu z pracoviště na docházkové přerušení a příchod zpět         2.3.1.       Postup nochodu z pracoviště na docházkové přerušení a příchod zpět         2.4.       Uživatel - Plánovací kalendář.         2.4.1.       Postup naplánování krátkodobého přerušení na jeden nebo více dnů.         2.4.2.       Postup paplánování krátkodobého přerušení na jeden den         2.4.4.       Postup vymazání docházky         2.5.       Uživatel - Přehled pohybů         3.       Menu Stravování.         3.1.       Stravování.         3.1.       Postup vytování lístek.         3.1.1.       Postup vytovéní nové návštěvy.         4.1.       Návštěvy - Editace návštěv.         4.1.1.       Postup vytovéní nové návštěvy.         4.1.1.       Postup vytovéní nové návštěvy.         4.2.1.       Postup vytovéní nové návštěvy.         4.2.1.       Postup vzivění návštěvy.         4.2.1.       Postup vzivění návštěvy.         5.1.1.       Postup vzivění ná                                                                                                    |
| 2.       Menu uživatel         2.1.       Uživatel – Nastavení profilu         2.2.       Uživatel – Nastavení mobilního režimu         2.3.       Uživatel – Virtuální terminál         2.3.1.       Postup příchodu nebo odchodu z pracoviště         2.3.2.       Postup odchodu z pracoviště na docházkové přerušení a příchod zpět         2.4.       Uživatel – Plánovací kalendář.         2.4.1.       Postup odlace docházky         2.4.1.       Postup prichého celodenního plánování na jeden nebo více dnů         2.4.2.       Postup politace docházky         2.4.4.       Postup odlace docházky         2.5.       Uživatel – Výpis docházky         2.6.       Uživatel – Přehled pohybů         3.1.       Menu Stravování         3.1.1.       Postup odlanání / změna objednávky / zrušení objednávky         4.1.1.       Postup vtvoření nové návštěvy.         4.1.1.       Postup vtvoření nové návštěvy.         4.1.1.       Postup vtvoření nové návštěvy.         4.2.2.       Névtévy – Přehled návštév.         4.2.1.       Postup pobrazení seznemu návštěvy.         4.2.1.       Postup pobrazení seznemu návštěv.         4.2.1.       Postup pobrazení seznemu návštěv.         4.2.1.       Postup zobrazení seznemu návštěv.                                                                                                    |
| <ul> <li>2.1. Uživatel – Nastavení profilu</li> <li>2.2. Uživatel – Nastavení mobilního režimu</li> <li>2.3. Uživatel – Virtuální terminál</li> <li>2.3.1. Postup potchodu z pracoviště na docházkové přerušení a příchod zpět</li> <li>2.4. Uživatel – Plánovací kalendář.</li> <li>2.4.1. Postup padhánvání krátkodobén přerušení na jeden nebo více dnů</li> <li>2.4.2. Postup naplánování trátkodobén přerušení na jeden nebo více dnů</li> <li>2.4.2. Postup naplánování trátkodobén přerušení na jeden den</li> <li>2.4.3. Postup oghánování trátkodobén přerušení na jeden den</li> <li>2.4.4. Postup vymažání docházky</li> <li>2.5. Uživatel – Vřpis docházky</li> <li>2.6. Uživatel – Přehled pohybů</li> <li>3.1. Stravování</li> <li>3.1. Stravování</li> <li>3.1. Stravování</li> <li>3.1. Postup vytoření nové návštěvy.</li> <li>4.1.1. Postup vytoření nové návštěvy.</li> <li>4.1.2. Postup uzavření návštěvy.</li> <li>4.1.2. Postup uzavření návštěvy.</li> <li>4.1.3. Postup uzavření návštěvy.</li> <li>4.2.4.4. Postup vytoření nové návštěvy.</li> <li>4.1.4. Návštěvy – Editace návštěv.</li> <li>4.1.5. Postup uzavření návštěvy.</li> <li>4.1.6.7. Postup zobrazení seznamu návštěvé.</li> <li>5.1. Monitorování (Daperator).</li> <li>5.1. Monitorování Přehled návštěv.</li> <li>5.1.4. Postup zobrazení poledu z vnoltoru událostí</li> <li>5.1.5. Postup přehzávní videozánamu z vybrané kamery.</li> <li>5.1.6. Postup přehzávní videozánamu z vybrané kamery.</li> <li>5.1.6. Postup přehzávní videozánamu z vybrané kamery.</li> <li>5.1.6. Postup přehzávní videozánamu z vybrané kamery.</li> <li>5.1.6. Postup přehzávní videozánamu z vybrané kamery.</li> <li>5.1.6. Postup přehzávní videozánamu z vybrané kamery.</li> <li>5.2. Monitorování – Aktuální stav prostoru</li> </ul> |
| 2.2.       Uživatel – Nastavení mobilního režimu.         2.3.       Uživatel – Virtuální terminál         2.3.1.       Postup příchodu nebo odchodu z pracoviště .         2.3.2.       Postup odchodu z pracoviště na docházkové přerušení a příchod zpět         2.4.       Uživatel – Nánovací kalendář         2.4.1.       Postup rychlého celodenního plánování na jeden nebo více dnů         2.4.2.       Postup editace docházky         2.4.3.       Postup editace docházky         2.4.4.       Postup ujínaci docházky         2.5.       Uživatel – Vípis docházky         2.6.       Uživatel – Vípis docházky         2.6.       Uživatel – Vípis docházky         3.1.       Postup objednání / změna objednávky / zrušení objednávky         3.1.1.       Postup objednání / změna objednávky / zrušení objednávky         4.1.1.       Postup vtovření nové návštěv         4.1.1.       Postup vtovření nové návštěv         4.1.1.       Postup vtovření návě návštěv         4.2.2.       Postup vtovření návě návštěv         4.2.1.       Postup zavření návštěv         4.2.1.       Postup zavípa návě návštěv         4.2.1.       Postup zavění návštěv         4.2.2.       Postup zavění návštěv         4.2.2.       Postup zabrazní seznamu návštěv                                                                                                    |
| <ul> <li>2.3. Uživatel - Virtuální terminál</li> <li>2.3.1. Postup příchodu nebo odchodu z pracoviště</li> <li>2.3.2. Postup odchodu z pracoviště na docházkové přerušení a příchod zpět</li> <li>2.4. Uživatel - Plánovací kalendář.</li> <li>2.4.1. Postup rychlého celodenního plánování na jeden nebo více dnů</li> <li>2.4.2. Postup aplánování krátkodobého přerušení na jeden den</li> <li>2.4.3. Postup vginažní docházky</li> <li>2.5. Uživatel - Výpis docházky</li> <li>2.6. Uživatel - Přehled pohybů</li> <li>3. Menu Stravování</li> <li>3.1. Stravování - Jídelní lístek.</li> <li>3.1. Postup objednání / změna objednávky / zrušení objednávky.</li> <li>4.1. Návštěvy (Recepční)</li> <li>4.1. Návštěvy - Editace návštěv,</li> <li>4.1. Návštěvy - Přehled nokvštěvy.</li> <li>4.1. Postup vytvoření opakované návštěvy.</li> <li>4.1. Postup vytvoření opakované návštěvy.</li> <li>4.2. Postup zvtoření návštěvy.</li> <li>4.2. Postup vytvoření návštěvy.</li> <li>4.2. Postup vytvoření návštěvy.</li> <li>4.2. Postup vytvoření návštěvy.</li> <li>5. Menu Marité vy Oreklán údajů o návštěvě.</li> <li>5. Menu Montorování (Operátor)</li> <li>5. Nostup zvteření návštěv.</li> <li>4.2. Postup vytledání údajů o návštěvě.</li> <li>5. Menu Montorování (Poerátor)</li> <li>5. Menu Monitorování prostoru kamerou naživo.</li> <li>5.1. Postup zobrazení pohledu z monitoru událostí.</li> <li>5.2. Monitorování - Menu díkostí zmonitoru událostí.</li> <li>5.3. Monitorování - Prostor - Aktuálň tav prostoru.</li> <li>5.4. Monitorování - Prostor - Aktuálň tav prostoru.</li> </ul>                                                                                                    |
| 2.3.1.       Postup příchodu z pracoviště na docházkové přerušení a příchod zpět                                                                                                    |
| 2.3.2.       Postup odchodu z pracoviště na docházkové přerušení a přichod zpět         2.4.       Uživatel – Plánovací k kalendář.         2.4.1.       Postup naplánování k rátkodobého přerušení na jeden nebo více dnů         2.4.2.       Postup naplánování k rátkodobého přerušení na jeden den         2.4.3.       Postup ovinazání docházky         2.4.4.       Postup vymazání docházky         2.5.       Uživatel – Přehled pohybů         3.6.       Uživatel – Přehled pohybů         3.1.       Stravování – Jídelní lístek         3.1.1.       Postup objednání / změna objednávky / zrušení objednávky.         4.1.1.       Postup vytvoření nové návštěvy         4.1.1.       Postup vytvoření nové návštěvy.         4.1.1.       Postup vytvoření nové návštěvy.         4.1.1.       Postup vytvoření nové návštěvy.         4.1.2.       Postup vytvoření návštěvy.         4.2.1.       Postup zobrazení seznamu návštěv.         4.2.1.       Postup zobrazení seznamu návštěv.         4.2.2.       Postup zobrazení seznamu návštěv.         4.2.1.       Postup zobrazení seznamu návštěv.         4.2.2.       Postup rychlédňo vyhledání údajů o návštěvě.         5.1.       Monitorování Postoru kamerou naživo.         5.1.1.       Postup pohledu z monitoru událostí .                                                                                                    |
| 2.4. Užívatel – Plánovaci kalendář.         2.4.1. Postup rychlého celodenního plánování na jeden nebo více dnů.         2.4.2. Postup naplánování krátkodobého přerušení na jeden den.         2.4.3. Postup editace docházky.         2.4.4. Postup vymazání docházky.         2.5. Užívatel – Výpis docházky.         2.6. Užívatel – Přehled pohybů         3. Menu Stravování.         3.1. Stravování – Jídelní lístek.         3.1.1. Postup objednání / změna objednávky / zrušení objednávky.         4.1. Návštěvy – Editace návštěv.         4.1. Návštěvy – Editace návštěvy.         4.1. Návštěvy – Editace návštěvy.         4.1.1. Postup vytvoření nové návštěvy.         4.1.2. Postup uzvření návštěvy.         4.1.3. Postup uzvření návštěvy.         4.1.4. Postup vytvoření návštěvy.         4.2.1. Postup uzvření návštěvy.         4.2.2. Postup zobrazení seznamu návštěv.         4.2.1. Postup zobrazení seznamu návštěv.         4.2.2. Postup rychlédň vyhledání údajů o návštěvě         5.1. Monitorování - Real time         5.1.1. Postup vytvoření postoru kamerou naživo         5.1.2. Postup prohledu z monitoru událostí.         5.1.3. Postup přehrávání videozáznamu z vybrané kamery         5.1.4. Postup přehrávání videozáznamu z vybrané kamery         5.1.5. Postup přehrávání videozáznamu z vybrané kamery                                                                                                    |
| 2.4.1.       Postup rychleho celodenniho plánování na jeden nebo více dňů.         2.4.2.       Postup adplánování krátkodobého přerušení na jeden den         2.4.3.       Postup vymazání docházky         2.5.       Uživatel – Výpis docházky         2.6.       Uživatel – Přehled pohybů         3.       Menu Stravování – Jídelní lístek         3.1.       Pstravování – Jídelní lístek         3.1.       Postup vymazéní objednání / změna objednávky / zrušení objednávky.         4.       Menu Návštěvy (Recepční)         4.1.       Návštěvy – Editace návštěv         4.1.1.       Postup vytvoření nové návštěvy.         4.1.2.       Postup vytvoření nové návštěvy.         4.1.3.       Postup zavření návštěvy.         4.1.4.       Návštěvy – Přehled návštěv.         4.1.5.       Postup vytvoření nové návštěvy.         4.1.6.       Postup vytoření návštěvy.         4.1.7.       Postup zavření návštěv.         4.1.8.       Postup zavření návštěv.         4.2.1.       Postup zavření návštěv.         4.2.1.       Postup zobrazení seznamu návštěv.         4.2.2.       Postup zobrazení seznamu návštěv.         5.1.1.       Monitorování (Operátor).         5.1.2.       Postup zobrazení pohledu z monitoru událostí                                                                                                    |
| 2.4.2.       Postup naplánováni krátkodobého přerušeni na jeden den                                                                                                    |
| 2.4.3.       Postup editace docházky       1         2.4.4.       Postup vymazání docházky       1         2.5.       Uživatel – Výpis docházky       1         2.6.       Uživatel – Přehled pohybů       1         3.       Menu Stravování       1         3.1.       Stravování       1         3.1.       Postup objednání / změna objednávky / zrušení objednávky.       1         4.       Menu Návštěvy (Recepční)       1         4.1.       Postup vytvoření nové návštěvy.       1         4.1.       Postup vytvoření nové návštěvy.       1         4.1.2.       Postup vytvoření pakované návštěvy.       1         4.1.3.       Postup vytvoření pakované návštěvy.       1         4.2.       Návštěvy – Přehled návštěv.       1         4.2.       Návštěvy – Přehled návštěv.       1         4.2.1.       Postup zobrazení seznamu návštěv.       1         4.2.1.       Postup zobrazení seznamu návštěv.       1         5.       Menu Monitorování (Operátor).       1         5.       Menu Monitorování (Operátor).       1         5.1.1.       Postup zobrazení pohledu z monitoru událostí.       1         5.1.2.       Postup pothazení pohledu z monitoru událostí.                                                                                                    |
| 2.4.4.       Postup vymazani dochażky         2.5.       Uživatel – Výpis docháżky         2.6.       Uživatel – Přehled pohybů         3.       Menu Stravování – Jídelní lístek         3.1.       Stravování – Jídelní lístek         3.1.1.       Postup objednání / změna objednávky / zrušení objednávky.         4.1.       Návštěvy (Recepční)         4.1.       Návštěvy – Editace návštěv.         4.1.1.       Postup vytvoření opakované návštěvy.         4.1.2.       Postup vytvoření opakované návštěvy.         4.1.3.       Postup vytvoření návštěvy.         4.1.4.       Postup vytvoření opakované návštěvy.         4.1.5.       Postup vytvoření návštěvy.         4.1.6.       Postup zavření návštěvy.         4.1.7.       Postup zavření návštěvy.         4.2.       Návštěvy – Přehled návštěv.         4.2.1.       Postup zobrazení seznamu návštěv.         4.2.2.       Postup rychlého vyhledání údajů o návštěvě.         5.       Menu Monitorování (Operátor).         5.1.       Monitorování HW prvku v podkladu         5.1.1.       Postup zobrazení seznamu návštěvě.         5.1.2.       Postup zobrazení pohledu z monitoru událostí.         5.1.3.       Postup vyhoření zásahu         5.1.4.                                                                                                    |
| 2.5.       Uživatel – Výpis dochazky         3.       Menu Stravování.         3.1.       Stravování – Jidelní lístek.         3.1.1.       Postup objednání / změna objednávky / zrušení objednávky.         4.       Menu Návštěvy (Recepční).         4.1.       Návštěvy – Editace návštěv.         4.1.1.       Postup vytvoření nové návštěvy.         4.1.2.       Postup uztvoření nové návštěvy.         4.1.3.       Postup uzavření návštěvy.         4.2.       Návštěvy – Přehled návštěv.         4.2.       Návštěvy – Přehled návštěv.         4.2.1.       Postup zobrazení seznamu návštěv.         4.2.2.       Postup zobrazení seznamu návštěv.         4.2.1.       Postup vytoření (Operátor).         5.       Menu Monitorování – Real time.         5.1.1.       Postup zobrazení pohledu z monitoru událostí.         5.1.2.       Postup zobrazení pohledu z monitoru událostí.         5.1.3.       Postup monitorování prostoru kamerou naživo.         5.1.4.       Postup přehrávání videozáznamu z vybrané kamery.         5.1.5.       Postup přehrávání historie událostí z monitoru událostí, logu událostí         5.1.6.       Postup přehrávání historie události z monitoru událostí, logu událostí         5.2.       Monitorování – Prostor – Prostory – Terminály.                                                                                                    |
| 2.6.       Uzivatel - Prehled pohybu         3.       Menu Stravování.         3.1.       Stravování - Jídelní lístek         3.1.1.       Postup objednání / změna objednávky / zrušení objednávky.         4.       Menu Návštěvy (Recepční)         4.1.       Návštěvy - Editace návštěv.         4.1.1.       Postup vytvoření nové návštěvy.         4.1.2.       Postup vytvoření opakované návštěvy.         4.1.3.       Postup uzavření návštěvy         4.1.4.       Návštěvy - Přehled návštěv.         4.1.2.       Postup uzavření návštěvy.         4.2.       Návštěvy - Přehled návštěv.         4.2.1.       Postup zobrazení seznamu návštěv.         4.2.2.       Postup zobrazení seznamu návštěv.         4.2.1.       Postup zobrazení seznamu návštěv.         4.2.2.       Postup rychlého vyhledání údajů o návštěvě         5.       Menu Monitorování (Operátor).         5.1.1.       Postup zobrazení pohledu z monitoru událostí         5.1.2.       Postup zobrazení pohledu z monitoru událostí         5.1.3.       Postup prehrávání prostoru kamerou naživo         5.1.4.       Postup prehrávání historie událostí z monitoru událostí, logu událostí         5.1.5.       Postup přehrávání historie událostí z monitoru událostí, logu událostí                                                                                                    |
| 3.       Menu Stravování – Jídelní lístek                                                                                                    |
| 3.1.       Stravovani – Jideini listek                                                                                                    |
| 3.1.1.       Postup objednaní / zmena objednavký / zrušení objednavký.         4.       Menu Návštěvy (Recepční)                                                                                                    |
| <ul> <li>4. Menu Navstevy (Recepchi)</li></ul>                                                                                                    |
| 4.1.       Navstev – Eulace navstev         4.1.1.       Postup vytvoření nové návštěvy         4.1.2.       Postup vytvoření opakované návštěvy.         4.1.3.       Postup uzavření návštěvy         4.2.       Návštěvy – Přehled návštěv.         4.2.       Návštěvy – Přehled návštěv.         4.2.       Postup zobrazení seznamu návštěv.         4.2.       Postup zobrazení seznamu návštěv.         4.2.       Postup zobrazení seznamu návštěv.         4.2.       Postup zobrazení seznamu návštěv.         4.2.       Postup zobrazení seznamu návštěv.         4.2.       Postup zobrazení seznamu návštěv.         4.2.       Postup zobrazení seznamu návštěv.         4.2.       Postup zobrazení seznamu návštěvě.         5.       Menu Monitorování (Operátor)         5.       Monitorování – Real time         5.1.1.       Postup zobrazení pohledu z monitoru událostí         5.1.2.       Postup zobrazení pohledu z monitoru událostí         5.1.3.       Postup vytvoření zásahu         5.1.4.       Postup monitorování prostoru kamerou naživo         5.1.5.       Postup přehrávání videozáznamu z vybrané kamery         5.1.6.       Postup přehrávání historie události z monitoru událostí, logu událostí         5.3.       Monitorování –                                                                                                    |
| <ul> <li>4.1.1. Postup vytvoření hove navstevy</li> <li>4.1.2. Postup vytvoření opakované návštěvy.</li> <li>4.1.3. Postup uzavření návštěv.</li> <li>4.2. Návštěvy – Přehled návštěv.</li> <li>4.2.1. Postup zobrazení seznamu návštěv.</li> <li>4.2.2. Postup rychlého vyhledání údajů o návštěvě.</li> <li>5. Menu Monitorování (Operátor).</li> <li>5.1. Monitorování – Real time</li> <li>5.1.1. Postup vyhledání HW prvku v podkladu.</li> <li>5.1.2. Postup zobrazení pohledu z monitoru událostí.</li> <li>5.1.3. Postup vytvoření zásahu</li> <li>5.1.4. Postup monitorování prostoru kamerou naživo</li> <li>5.1.5. Postup přehrávání videozáznamu z vybrané kamery</li> <li>5.1.6. Postup přehrávání historie událostí z monitoru událostí, logu událostí.</li> <li>5.2. Monitorování – Prostor – Prostory – Terminály.</li> <li>5.3.1. Postup přidání terminálu do prostoru</li> <li>5.4. Monitorování – Prostor – Aktuální stav prostoru</li> </ul>                                                                                                    |
| <ul> <li>4.1.2. Postup vytvoření opakovane navstevy.</li> <li>4.1.3. Postup uzavření návštěvy.</li> <li>4.2. Návštěvy – Přehled návštěv.</li> <li>4.2.1. Postup zobrazení seznamu návštěv.</li> <li>4.2.2. Postup rychlého vyhledání údajů o návštěvě.</li> <li>5. Menu Monitorování (Operátor).</li> <li>5.1. Monitorování – Real time</li> <li>5.1.1. Postup vyhledání HW prvku v podkladu.</li> <li>5.1.2. Postup zobrazení pohledu z monitoru událostí.</li> <li>5.1.3. Postup vytvoření zásahu</li> <li>5.1.4. Postup monitorování videozáznamu z vybrané kamery</li> <li>5.1.5. Postup přehrávání videozáznamu z vybrané kamery</li> <li>5.1.6. Postup přehrávání historie událostí z monitoru událostí, logu událostí</li> <li>5.2. Monitorování – Nonitor událostí</li> <li>5.3. Monitorování – Prostor – Prostory – Terminály.</li> <li>5.3.1. Postup přidání terminálu do prostoru</li> <li>5.4. Monitorování – Prostor – Aktuální stav prostoru</li> </ul>                                                                                                    |
| <ul> <li>4.1.5. Postup uzavieni navstevy.</li> <li>4.2. Návštěvy – Přehled návštěv.</li> <li>4.2.1. Postup zobrazení seznamu návštěv.</li> <li>4.2.2. Postup rychlého vyhledání údajů o návštěvě.</li> <li>5. Menu Monitorování (Operátor).</li> <li>5.1. Monitorování – Real time</li></ul>                                                                                                    |
| <ul> <li>4.2. Navstevy – Prelifed navstev.</li> <li>4.2.1. Postup zobrazení seznamu návštěv.</li> <li>4.2.2. Postup rychlého vyhledání údajů o návštěvě.</li> <li>5. Menu Monitorování (Operátor).</li> <li>5.1. Monitorování – Real time</li> <li>5.1.1. Postup vyhledání HW prvku v podkladu.</li> <li>5.1.2. Postup zobrazení pohledu z monitoru událostí.</li> <li>5.1.3. Postup vytvoření zásahu</li> <li>5.1.4. Postup prehrávání videozáznamu z vybrané kamery</li> <li>5.1.6. Postup přehrávání historie události z monitoru událostí, logu událostí</li> <li>5.2. Monitorování – Monitor událostí</li> <li>5.3. Monitorování – Prostor – Prostory – Terminály.</li> <li>5.3.1. Postup přidání terminálu do prostoru</li> <li>5.4. Monitorování – Prostor – Aktuální stav prostoru</li> </ul>                                                                                                    |
| <ul> <li>4.2.1. Postup zobrazeni seziamu navstev.</li> <li>4.2.2. Postup rychlého vyhledání údajů o návštěvě.</li> <li>5. Menu Monitorování (Operátor).</li> <li>5.1. Monitorování – Real time</li> <li>5.1.1. Postup vyhledání HW prvku v podkladu.</li> <li>5.1.2. Postup zobrazení pohledu z monitoru událostí.</li> <li>5.1.3. Postup vytvoření zásahu</li> <li>5.1.4. Postup přehrávání videozáznamu z vybrané kamery</li> <li>5.1.5. Postup přehrávání historie události z monitoru událostí, logu událostí</li> <li>5.2. Monitorování – Monitor událostí</li> <li>5.3. Monitorování – Prostor – Prostory – Terminály.</li> <li>5.3.1. Postup přidání terminálu do prostoru</li> <li>5.4. Monitorování – Prostor – Aktuální stav prostoru</li> </ul>                                                                                                    |
| <ul> <li>4.2.2. Postup rychiedani duajú o navsteve</li> <li>5. Menu Monitorování (Operátor)</li> <li>5.1. Monitorování – Real time</li> <li>5.1.1. Postup vyhledání HW prvku v podkladu</li> <li>5.1.2. Postup zobrazení pohledu z monitoru událostí</li> <li>5.1.3. Postup vytvoření zásahu</li> <li>5.1.4. Postup monitorování prostoru kamerou naživo</li> <li>5.1.5. Postup přehrávání videozáznamu z vybrané kamery</li> <li>5.1.6. Postup přehrávání historie události z monitoru událostí, logu událostí</li> <li>5.2. Monitorování – Monitor událostí</li> <li>5.3. Monitorování – Prostor – Prostory – Terminály</li> <li>5.3.1. Postup přidání terminálu do prostoru</li> <li>5.4. Monitorování – Prostor – Aktuální stav prostoru</li> </ul>                                                                                                    |
| 5.1.       Monitorování – Real time       1         5.1.1.       Postup vyhledání HW prvku v podkladu       1         5.1.2.       Postup zobrazení pohledu z monitoru událostí       1         5.1.3.       Postup vytvoření zásahu       1         5.1.4.       Postup přehrávání videozáznamu z vybrané kamery       1         5.1.5.       Postup přehrávání historie události z monitoru událostí, logu událostí       1         5.1.6.       Postup přehrávání historie události z monitoru událostí, logu událostí       1         5.2.       Monitorování – Monitor událostí       1         5.3.       Monitorování – Prostor – Prostory – Terminály       1         5.3.1.       Postup přidání terminálu do prostoru       1         5.4.       Monitorování – Prostor – Aktuální stav prostoru       1                                                                                                    |
| 5.1.       Postup vyhledání HW prvku v podkladu                                                                                                    |
| 5.1.1.       Postup vylkodní pohledu z monitoru událostí         5.1.2.       Postup zobrazení pohledu z monitoru událostí         5.1.3.       Postup vytvoření zásahu         5.1.4.       Postup monitorování prostoru kamerou naživo         5.1.5.       Postup přehrávání videozáznamu z vybrané kamery         5.1.6.       Postup přehrávání historie události z monitoru událostí, logu událostí         5.2.       Monitorování – Monitor událostí         5.3.       Monitorování – Prostor – Prostory – Terminály         5.3.1.       Postup přidání terminálu do prostoru         5.4.       Monitorování – Prostor – Aktuální stav prostoru                                                                                                    |
| 5.1.2.       Postup vytvoření zásahu       2         5.1.3.       Postup monitorování prostoru kamerou naživo       2         5.1.4.       Postup přehrávání videozáznamu z vybrané kamery       2         5.1.5.       Postup přehrávání historie události z monitoru událostí, logu událostí       2         5.1.6.       Postup přehrávání historie události z monitoru událostí, logu událostí       2         5.2.       Monitorování – Monitor událostí       2         5.3.       Monitorování – Prostor – Prostory – Terminály       2         5.3.1.       Postup přidání terminálu do prostoru       2         5.4.       Monitorování – Prostor – Aktuální stav prostoru       2                                                                                                    |
| 5.1.5.       Postup vytvoren zband         5.1.4.       Postup prehrávání prostoru kamerou naživo         5.1.5.       Postup přehrávání videozáznamu z vybrané kamery         5.1.6.       Postup přehrávání historie události z monitoru událostí, logu událostí         5.2.       Monitorování – Monitor událostí         5.3.       Monitorování – Prostor – Prostory – Terminály         5.3.1.       Postup přidání terminálu do prostoru         5.4.       Monitorování – Prostor – Aktuální stav prostoru                                                                                                    |
| 5.1.1.5.       Postup přehrávání videozáznamu z vybrané kamery       2         5.1.6.       Postup přehrávání historie události z monitoru událostí, logu událostí       2         5.2.       Monitorování – Monitor událostí       2         5.3.       Monitorování – Prostor – Prostory – Terminály       2         5.3.1.       Postup přidání terminálu do prostoru       2         5.4.       Monitorování – Prostor – Aktuální stav prostoru       2                                                                                                    |
| 5.1.6.       Postup přehrávání historie události z monitoru událostí, logu událostí                                                                                                    |
| <ul> <li>5.2. Monitorování – Monitor událostí</li> <li>5.3. Monitorování – Prostor – Prostory – Terminály</li> <li>5.3.1. Postup přidání terminálu do prostoru</li> <li>5.4. Monitorování – Prostor – Aktuální stav prostoru</li> </ul>                                                                                                    |
| 5.3. Monitorování – Prostor – Prostory – Terminály<br>5.3.1. Postup přidání terminálu do prostoru<br>5.4. Monitorování – Prostor – Aktuální stav prostoru                                                                                                    |
| 5.3.1. Postup přidání terminálu do prostoru                                                                                                    |
| 5.4. Monitorování – Prostor – Aktuální stav prostoru                                                                                                    |
|                                                                                                    |
| 5.5. Monitorování – Sestavy – Počet povolení na terminál                                                                                                    |
| 5.5.1. Detaily povolení na terminál                                                                                                    |
| 5.6. Monitorování – Přehled pohybů – Přehled pohybů osob                                                                                                    |
| 5.6.1. Postup vyhledání osoby a zobrazení jejích pohybů                                                                                                    |
| 5.7. Monitorování – Přehled pohybů – Pohyby na terminálech                                                                                                    |
| 5.8. Monitorování – Přehrávání                                                                                                    |
| 5.8.1. Postup volby na definovaného pohledu                                                                                                    |
| 5.8.2. Postup přidání pohledu                                                                                                    |
| 5.8.3. Postup přehrávání záznamu z historie                                                                                                    |
| 5.8.4. Postup digitálního ovládání kamery                                                                                                    |
| 5.8.5. Postup hardwarového ovládání PTZ kamery                                                                                                    |
| 6. Menu Nápověda                                                                                                    |
| 6.1. Nápověda – O aplikaci                                                                                                    |
| 6.2. Nápověda – Příručka uživatele                                                                                                    |
| 6.3. Nápověda – Nastavit jako startovací stránku                                                                                                    |

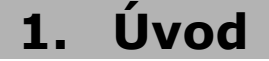

Manuál je určen pro běžné uživatele VNI 5.2. První část manuálu zároveň slouží i jako základní příručka pro všechny role uživatelů VNI – **recepční, operátor, zpracovatel, schvalovatel** a **správce**. V druhé části jsou zařazeny kapitoly týkající se recepčních a operátorů. Pro zpracovatele, schvalovatele a správce jsou dostupné samostatné manuály – **Manuál zpracování docházky** a **Manuál správce**.

VNI je moderní elektronický bezpečností systém typu klient-server, který je určen pro sledování, správu a vyhodnocování elektronických systémů budov a rozlehlých objektů. Na jeho ovládání je možné použít libovolné PC připojené na internet. Vzhledem k nabídce podpory TCP/IP protokolu není instalace VNI limitovaná na lokální síť. Uvedená možnost nabízí jedinečnou možnost centralizace databáze nebo obsluhy i možnost dalšího zefektivnění investicí. Flexibilitu a přístupnost systému umocňuje možnost ovládat vybrané funkce SBI pomocí mobilních zařízení (např. mobilního telefonu).

Škála dostupnosti funkcí aplikace je dána zejména flexibilitou definování práv na aplikaci, která umožňuje velmi detailně definovat rozsah uživatelských oprávnění pro práci se systémem. Výsledkem nastavení požadovaných práv na aplikaci jsou tzv. role, které představují ucelené soubory činností. Role v systému nejsou chápány jako pevné neměnné sady práv dané systémem, ale jako možnost pružného a flexibilního nastavení práv a oprávnění, která je kdykoliv možné přizpůsobit požadavkům uživatelů nebo potřebám organizační struktury.

## 1.1. Architektura systému VNI

Aplikace VNI umožňuje centralizované řízení, vzdálený přístup uživatelů, jednoduchou a rychlou implementaci, intuitivní nenáročnou obsluhu ze strany koncového uživatele, minimální hardwarové nároky na klientské stanice (důsledné využití architektury klient/server) a dostatečný počet klientských stanic bez licenčních poplatků.

Pro provoz systému jsou nezbytné následující komponenty nebo jejich novější verze:

Microsoft Windows 2003 Server a vyšší

Windows 7 Professional – omezený počet současně připojených klientů Microsoft IIS MS SQL 2008 Express MS Internet Explorer 7 .NET Framework 3.5

Silverlight 4.0

## 1.2. Role a práva uživatelů ve VNI

Jsou definované na základě přidělených práv v systému.

- **Uživatel** je osoba se sledovanou docházkou a přístupem do systému VNI prostřednictvím docházkového terminálu nebo PC. Má oprávnění prohlížet svou docházku a plánovat si docházkové přerušení
- **Recepční** v souladu s vnitřními předpisy a směrnicemi dané firmy zodpovídá za chod recepce. Při své činnosti využívá zejména menu **Návštěvy**, konkrétně stránky **Editace návštěv** a **Přehled návštěv**
- **Operátor** plní úlohy a povinnosti vyplývající z vnitřních předpisů a směrnic dané firmy. Při své činnosti využívá zejména menu **Monitorování**, konkrétně stránky **Real Time**, **Monitor událostí**, **Prostory**, **Sestavy**, **Přehled pohybů** a **Přehrávání**
- **Zpracovatel** má právo prohlížet a upravovat docházku určeným zaměstnancům. Průběžně v daném měsíci kontroluje přítomnost zaměstnanců, edituje jednotlivé případy odchylek v docházce na základě doručených dokladů, jako je např. potvrzení od lékaře, propustka. Zpracovatel na konci měsíce docházku uzavírá
- **Schvalovatel** je vedoucí pracovník. Má právo prohlížet, upravovat a svalovat docházku všem podřízeným. V plné míře zodpovídá za vedení evidence pracovního času. Role Zpracovatele a Schvalovatele mohou být sloučeny
- **Správce** je osoba, která ve VNI 5.1 plní úlohy vyplývající z rolí: Administrátora, Personálního administrátora, Bezpečnostního administrátora a Administrátora systému
- Administrátor je uživatel systému, který spravuje nastavení docházky. Má právo otevřít již zpracovanou a schválenou docházku
- **Personální administrátor** je zodpovědný za nastavení typu pracovní doby, zavedení zaměstnance do systému a údržbu jeho dat. Personální administrátor přiřazuje zaměstnancům lokality, role uživatele, zpracovatele a schvalovatele
- Bezpečnostní administrátor je osoba zodpovědná za nastavení bezpečnostních parametrů, tj. oprávnění vstupu do objektů, přidělovaní bezpečnostních kódů. Definuje a kontroluje plnění bezpečnostních směrnic pro ochranu objektů, osob a materiálu. Kontroluje výkon osob pověřených fyzickou bezpečností v objektech SPP. Definuje přístupová oprávnění
- Administrátor systému definuje všechna ostatní technická a aplikační nastavení systému. Na roli je vyžadován odborný IT pracovník. Definuje oprávnění na senzory, aplikační práva a docházková oprávnění

# **1.3.** Přístup do systému VNI prostřednictvím PC

Aby se uživatel mohl přihlásit do systému VNI prostřednictvím PC musí mít v systému přiřazeno přihlašovací jméno a heslo, pomocí kterých se potom může přihlásit prostřednictvím webového rozhraní. Přihlašovací okno umožňuje v pravé dolní části volbu jazyka pro přihlašovací okno. Po přihlášení se do VNI má uživatel možnost nastavit svůj profil. Správcem nebo administrátorem systému jsou mu přidělena práva v souladu s jeho kompetencemi.

|                               |                                                                                   |                          | T. |
|-------------------------------|-----------------------------------------------------------------------------------|--------------------------|----|
| Integrace<br>Registrováno pro | e <b>Systémů Bu</b><br>x Variant plus, spol. s.r.o.<br>Variant plus, spol. s.r.o. | ldov                     |    |
| Jméno:                        |                                                                                   |                          |    |
| Neodhlašova                   | at                                                                                | Přihlášení               |    |
| Powered by SB1                |                                                                                   | sk   <u>cz</u>   en   de |    |

Po vyplnění přihlašovacího jména, hesla a stisku tlačítka Přihlášení dojde k přihlášení do systému. Pokud přihlášení proběhne při zaškrtnutém políčku Neodhlašovat, nebude uživatel muset 30 dní do posledního přihlášení znovu vyplňovat přihlašovací údaje.

# **1.4.** Evidence docházky

Zpracování údajů z identifikačních snímačů ve formě docházky se zabezpečuje podle personálních, mzdových a informačních požadavků. Všichni uživatelé VNI používají docházkový systém pro evidenci svých docházkových pohybů prostřednictvím docházkových nebo virtuálních terminálů.

Docházkový terminál – je fyzicky nainstalován na pracovištích a není součástí VNI

Virtuální terminál – jde o softwarový docházkový terminál, který je součástí VNI a může pro uživatele s trvalým přístupem k PC, svou funkčností nahradit fyzický docházkový terminál

# 1.5. Základní menu uživatele docházky

Je tvořeno standardním uživatelským rozhraním, které umožňuje prostřednictvím jednotlivých položek menu využívat přidělená oprávnění. Obsahuje jen tři volby a to **Uživatel**, **Nápověda** a **Odhlásit** (pro odhlášení se po ukončení práce s aplikací). Vzhled a rozsah menu závisí na přidělení uživatelských práv na aplikaci, proto mohou být u jednotlivých uživatelů odlišné.

#### Uživatel Monitorování Stravování Ostatní Nápověda

<u>Odhlásit</u>

VNI se ovládá pomocí standardního menu, kde je možné ze základní nabídky pomocí polohovacího zařízení (myš, touchpad apod.) otevírat další úrovně menu. Po kliknutí na vybranou položku menu se zobrazí příslušná stránka, na které je možné prohlížet, vkládat nebo modifikovat data, například schéma patřící aplikaci a na které jsou i ovládací prvky pro interaktivní práci s aplikací.

# 2. Menu uživatel

## Uživatel Nastavení profilu Nastavení mobilního profilu Virtuální terminál Plánovací kalendář Výpis docházky ř Přehled pohybů

Slouží pro základní komunikaci v systému VNI. Uživatel má možnost definovat některé vlastnosti v **Nastavení profilu**, **Nastavení mobilního profilu**, využívat **Virtuální terminál** na registraci docházkových pohybů jako je např. příchod do práce a odchod z práce. Lze také plánovat docházková přerušení v **Plánovacím kalendáři**, zobrazovat **Výpis docházky** a **Přehled pohybů**.

# 2.1. Uživatel – Nastavení profilu

Na stránce Nastavení profilu se zobrazují údaje o uživateli vložené Administrátorem/Správcem v menu Osoby. Uživatel má možnost v bílých políčkách upravit údaje dle vlastní potřeby a preferencí.

#### Můj profil Nastavení profilu Nastavení RealTimu Informace o uživateli Účet: Pavel Zelený Jméno: Osobní číslo: Středisko: Vedení E-mail: Telefon: Mobil: Adresa: Přihlašovací jméno: z \*\*\*\*\* Heslo o bližší popis použijte tootipy Obecné nastavení Českv -Jazvk: Edice VNL Easy verze Ŧ Zakázat animace: Detailní zobrazení snímačů: Zobrazit události v kompaktním módu: г Startovací stránka Reset

| Nastavení profilu Nastavení RealTimu        |              |       |  |  |  |
|---------------------------------------------|--------------|-------|--|--|--|
| Nastavení RealTimu                          |              |       |  |  |  |
| Zobrazovat Knowledge Base:                  |              |       |  |  |  |
| Ozvučení RealTimu:                          |              |       |  |  |  |
| Reverzní zobrazení událostí:                |              |       |  |  |  |
|                                             | Chyba        |       |  |  |  |
|                                             | Poplach      |       |  |  |  |
| Eilte událastí:                             | 🗹 Upozornění |       |  |  |  |
| Filtr udalosti.                             | 🗹 Stav       |       |  |  |  |
|                                             | Informace    |       |  |  |  |
|                                             | 🗖 Stav dveří |       |  |  |  |
| Zobrazovat lištu aktuálních stavů:          | V            |       |  |  |  |
| Zobrazovat náhled na podklad:               |              |       |  |  |  |
| Seznam vrstev, které se nebudou zobrazovat: |              | Reset |  |  |  |
| Resetovat rozložení oken:                   |              | Reset |  |  |  |

## Tlačítka

Uložit – uložení změn

## Informace o uživateli

Tato část obsahuje informativní údaje o osobě, jako jsou Účet, Jméno, Osobní číslo, Středisko, E-mail, Telefon, Mobil a Adresa. Editovatelné jsou Přihlašovací jméno a Heslo pro webovou autentifikaci. V levé časti je zobrazena fotografie osoby, jak je uložena v databázi VNI.

## Obecné nastavení

Jazyk – vybírá se jazyk, ve kterém se má uživateli zobrazovat prostředí VNI

Edice VNI - verze aplikace VNI, nelze nastavovat

Zakázat animace – zakázat animace v celé aplikaci

- **Detailní zobrazení snímačů** pokud je políčko zaškrtnuté, budou se v informacích o senzorech zobrazovat podrobné údaje
- **Zobrazit události v kompaktním módu** políčko slouží pro nastaven režimu zobrazování logovaných událostí. Pokud je zaškrtnuto, jsou stejné opakující se události zobrazeny jen jednou s uvedením počty výskytů události
- Startovací stránka zobrazuje název startovací stránky, která se otevře po přihlášení do aplikace. Tlačítkem **Reset** lze zrušit předvolbu startovací stánky

#### Nastavení RealTimu

**Zobrazovat Knowledge Base** – povolí zobrazení dodatečných informací při události, např. dokumentu s instrukcemi **Ozvučení RealTimu** – povolí na stránce RealTime zvukovou signalizaci událostí typu **Chyba**, **Poplach** a **Upozornění Filtr událostí** – určuje výchozí nastavení filtrování v logu událostí na stránce RealTime

Zobrazovat lištu aktuálních stavů – povolí zobrazení lišty aktuálních stavů

Zobrazovat náhled na podklad - povolí zobrazení náhledu na podklad

Seznam vrstev, které se nebudou zobrazovat – tlačítkem Reset lze zrušit poslední volbu nezobrazovat vybrané vrstvy v RealTime

Resetovat rozložení oken – tlačítkem Reset Ize obnovit výchozí rozložení oken

# 2.2. Uživatel – Nastavení mobilního režimu

-----

VAR-NET INTEGRAL

Na stránce je možné změnit nebo nastavit některé vlastnosti přístupu přes mobilní telefon dle potřeby a preferencí uživatele.

| Nasta∨ení mobilního profilu                                    | Uložit |
|----------------------------------------------------------------|--------|
| Jazyk : Česky 💌                                                |        |
| ┌Nastavení RealTimu                                            |        |
| 🗖 Ozvučení RealTimu                                            |        |
| Filtr událostí :                                               |        |
| 🔽 Poplach 🔽 Chyba 🔽 Upozornění 🗖 Stav 🗖 Informace 🗖 Stav dveří |        |
| 🗆 Zařízení 🗖 Pohyby EKV 🗖 Realtime 🗖 Servisy 🗖 Úkoly (Jobs)    |        |
| Startovací stránka : Log událostí 💽                            |        |
| Moje mohilní zařízení                                          |        |

Tlačítko Uložit – uložení změn

Jazyk – výběr jazyka pro zobrazení na mobilním zařízeni

Ozvučení RealTimu – zaškrtávací políčko slouží k zapnutí zvukové signalizace událostí typu Poplach, Chyba a Upozornění

Filtr událostí – pomocí zaškrtávacích políček nastavujeme, které události se mají zobrazovat

Startovací stránka – výběr startovací stánky v aplikaci

Odkaz Moje mobilní zařízení – otevře další okno se seznamem mobilních zařízení, příslušejících uživateli

| Zařízen                              | í                                                                                                    |              |                  |        |                | Vložit             | Vymazat       | Obnovit | Uložit   |  |
|--------------------------------------|----------------------------------------------------------------------------------------------------|--------------|------------------|--------|----------------|--------------------|---------------|---------|----------|--|
| Povoleno                             | Osobní číslo                                                                                                    | Uživatel     | ID               | PIN    | Platforma      | Popis              | a             | *       |          |  |
| ✓                                    |                                                                                                    | Zelený Pavel | 0020BF0370F74454 | 123456 | Windows Mobile | Generic Windows Mo | obile (VVM 20 |         | <b>A</b> |  |
| Tlačít<br>Tlačít<br>Tlačít<br>Tlačít | Tlačítko <b>Vložit</b> – přidání nového zařízení<br>Tlačítko <b>Vymazat</b> – odstranění vybraného řádku<br>Tlačítko <b>Obnovit</b> – znovunačtení informací z databáze<br>Tlačítko <b>Uložit</b> – uložení změn |              |                  |        |                |                    |               |         |          |  |
| Sloup                                | Sloupec <b>Povoleno</b> – urcuje, zda je mozne se prislušným zarizením pripojit k vNI<br>Sloupec <b>ID</b> – identifikační číslo zařízení, zobrazuje se na mobilním zařízení po spuštění aplikace                |              |                  |        |                |                    |               |         |          |  |
| Sloup                                | Sloupec <b>PIN</b> – je třeba jej zadat při každém spuštění aplikace na mobilním zařízení                                                                                                    |              |                  |        |                |                    |               |         |          |  |

# 2.3. Uživatel – Virtuální terminál

Stránka svou funkčností nahrazuje fyzický docházkový terminál na pracovištích. Jde o softwarový docházkový terminál, který je součástí aplikace VNI 5.2.

| VNI - docházk                                                                                                    | o∨ý termin                                | iál P                                                                                                    | a∨el Zelen                                   | ıý ()                                                                     | A                 | ložit | Info   |
|----------------------------------------------------------------------------------------------------|-------------------------------------------|----------------------------------------------------------------------------------------------------|----------------------------------------------|---------------------------------------------------------------------------|-------------------|-------|--------|
|                                                                                                    | IO. duk<br>III. duk<br>Příchod<br>Příchod | ona 2012 9:4<br>d B2<br>Oběd                                                                                           | 0:42 B1<br>Eékař<br>Dovolená                 | Služebně<br>Soukromě                                                      | Studium<br>Odchod |       |        |
| Přehled posledních po<br>Čas<br>10.04.2012 09:39:37<br>10.04.2012 09:39:24<br>10.04.2012 09:39:15<br>10.04.2012 09:39:10<br>10.04.2012 09:38:56 | shybů: <b>C</b>                           | Terminál<br>Virtuální terminal<br>Virtuální terminal<br>Virtuální terminal<br>Virtuální terminal<br>Virtuální terminal | Mód<br>Příci<br>Odc<br>Příci<br>Odc<br>Příci | hod - Práce<br>hod - Služebně<br>hod - Práce<br>hod - Oběd<br>hod - Práce |                   |       | ×<br>4 |

## A – Tlačítka

- **Uložit** uloží pohyb nastavený v oblasti **B1** a **B2**. Současně zobrazí na 5 sekund informace o odpracovaném čase, který se aktualizuje až po přepočítání docházky. Ukládaný pohyb ještě započítaný není
- Info zobrazí na 5 sekund v oblasti B1 informace o odpracovaném čase, který se aktualizuje až po přepočítání docházky

#### B – Datum a čas, ikony

**B1 Datum a čas** – kliknutím na ikonu 🖩 se zobrazí okno kalendáře, ve kterém může uživatel s právem update nastavit datum a čas

| Duben 💌 2012 💌<br>Duben 2012 |           |    |     |      |    |    |  |  |  |  |  |
|------------------------------|-----------|----|-----|------|----|----|--|--|--|--|--|
| po                           | út        | st | čt  | pá – | so | ne |  |  |  |  |  |
|                              |           |    |     |      |    | 1  |  |  |  |  |  |
| 2                            | 3         | 4  | 5   | 6    | -7 | 8  |  |  |  |  |  |
| 9                            | 10        | 11 | 12  | 13   | 14 | 15 |  |  |  |  |  |
| 16                           | 17        | 18 | 19  | 20   | 21 | 22 |  |  |  |  |  |
| 23                           | 24        | 25 | 26  | 27   | 28 | 29 |  |  |  |  |  |
| 30                           |           |    |     |      |    |    |  |  |  |  |  |
| \$                           | 09        |    | : 4 | 7    |    | \$ |  |  |  |  |  |
|                              | Ok Zrušit |    |     |      |    |    |  |  |  |  |  |

Měsíc – vybereme v rozbalovacím seznamu

**Rok** – vybereme v rolovacím seznamu

- Datum zvolíme kliknutím na konkrétní den v tabulce
- Čas zadáváme ve spodních textových polích ve tvaru "hodiny : minuty". Zadaný čas musí být v dvouciferném tvaru, například "08:05" a ne "8:5". Zadaný čas nemůže být starší než poslední pohyb v docházce. Po zadání nekorektního času se zvolený čas zobrazí červeně
- **OK** tlačítkem potvrdíme nastavené datum a čas. Po potvrzení se okno s kalendářem zavře a a stránce Virtuálního terminálu se nastaví zadaný čas
- B2 Typ pohybu přednastaveným typem pohybu je příchod. Kliknutím na ikonu se zobrazí okno se seznamem typů pohybu. Při výběru se aktuálně vybraná položka přebarví na červeno. Po potvrzení výběru se okno zavře a vybrané přerušení zapíše do prostoru B2

| Typ pohybu               | × | Typ pohybu              | × |
|--------------------------|---|-------------------------|---|
| Příchod - Práce          |   | Odchod - Práce          |   |
| Příchod - Oběd           |   | Odchod - Oběd           |   |
| Příchod - Lékař          |   | Odchod - Lékař          |   |
| Příchod - Služebně       |   | Odchod - Služebně       |   |
| Příchod - Studium        |   | Odchod - Studium        |   |
| Příchod - OČR            |   | Odchod - OČR            |   |
| Příchod - Nemoc          |   | Odchod - Nemoc          |   |
| Příchod - Dovolená       |   | Odchod - Dovolená       |   |
| Příchod - Soukromě       |   | Odchod - Soukromě       |   |
| Příchod - Školení        |   | Odchod - Školení        |   |
| Příchod - Náhradní volno |   | Odchod - Náhradní volno |   |
| Příchod - Služební cesta |   | Odchod - Služební cesta |   |

Ikony docházkových přerušení – typ docházkového pohybu se volí kliknutím na vybranou ikonu

#### C – Přehled posledních pohybů

V tabulce může být zobrazeno až deset posledích pohybů daného uživatele. V případě, že jde o pohyb na terminálu, na kterém nemá uživatel povolen přístup a pohyb byl vyhodnocen jako zakázaný, je záznam červený. Korektní záznamy jsou modré.

Datum – datum konkrétního pohybu

Čas – čas konkrétního pohybu

Terminál – označuje název terminálu, na kterém byl pohyb realizován

**Mód** – označuje typ pohybu, např. Příchod – Práce

## 2.3.1. Postup příchodu nebo odchodu z pracoviště

- 1. Klikneme na ikonu Příchod B nebo Odchod B
- 2. Klikneme na tlačítko Uložit A

## 2.3.2. Postup odchodu z pracoviště na docházkové přerušení a příchod zpět

#### Pomocí ikon docházkových přerušení

- 1. Klikneme na ikonu Odchod B
- 2. Klikneme na ikonu vybraného typu přerušení, například Lékař B
- 3. Klikneme na tlačítko Uložit A
- 4. Pro návrat z docházkového přerušení klikneme na ikonu Příchod B. Není potřeba znovu klikat na ikonu Lékař
- 5. Klikneme na tlačítko Uložit A

### Pomocí oken Typ pohybu

- 1. Klikneme na ikonu Odchod B1
- 2. Klikneme na ikonu 💀 B2
- 3. V okně Typ pohybu vubereme požadované docházkové přerušení, např. Odchod Lékař
- 4. Klikneme na tlačítko Uložit A
- 5. Pro návrat z docházkového přerušení klikneme na ikonu **Příchod B**. Systém si pamatuje poslední záznam docházkového přerušení, které chceme příchodem ukončit, takže není potřena jej vybírat
- 6. Klikneme na tlačítko Uložit A

# 2.4. Uživatel – Plánovací kalendář

Plánovací kalendář slouží k plánování žádostí o docházková přerušení pro běžného uživatele. Žádat (plánovat) docházkové přerušení může každý uživatel jen sám za sebe. Aktuální stav žádosti si uživatel může zjistit prostřednictvím této stránky. Schválená žádost o přerušení docházky je barevně odlišená od žádosti neschválené.

| Plán           | ova   | ací kalend     | ář 🔇 Duben             | •     | 2012 💽 ⊵ B        | Všechn     | y kromě zar | nítnutých  | -      |           | Α        | Vložit      | Vymazat      | Obr   | iovit | Uložit    |   |
|----------------|-------|----------------|------------------------|-------|-------------------|------------|-------------|------------|--------|-----------|----------|-------------|--------------|-------|-------|-----------|---|
| <b>*</b>       | Týd.  | Datum          |                        |       |                   |            |             |            |        |           |          |             | Fond         | Práce | +/-   | Proplatit | • |
| 4              | 13.   | 01.04.2012     | 1 2 3 4                | 5     | 6 7 8 9           | 10 1       | 1 12 1      | 3 14       | 15 16  | 17 18 19  | 20 21    | 22          | 23 00:00     | 00:00 | 00:00 | 00:00     | 1 |
|                |       | 02.04.2012     | 1 2 3 4                | 5     | Pr 06:11 - 10:49* | 0*         | Pr          | Pr         | 5 16   | 17 18 19  | 20 21    | 22          | 23 08:00     | 07:15 | 00:16 | 00:00     |   |
|                |       | 03.04.2012 0   | 1 2 3 4                | -5    | Pr 06:16 - 11:03  |            | Pr ×        | Pr         | 5 16   | 17 18 19  | 20 21    | 22          | 23 07:59     | 08:12 | 00:44 | 00:00     |   |
|                |       | 04.04.2012     | 1 2 3 4                | 5     | Pr 06:12 - 10:55  |            |             | Pr         | 5 16   | 17 18 19  | 20 21    | 22          | 23 07:41     | 08:01 | 01:09 | 00:00     |   |
|                | 14.   | 05.04.2012 0   | 1 2 <mark>0</mark> 3 4 | -5    | Pr 06:14 - 10:54  |            | Pr          |            | 5 16   | 17 18 19  | 20 21    | 22          | 23 07:53     | 08:12 | 00:56 | 00:00     |   |
|                |       | 06.04.2012     | 1 2 3 4                | -5    | Pr 06:15 - 11:05  |            | Pr          |            | 15 16  | 17 18 19  | 20 21    | 22          | 23 07:56     | 07:50 | 00:28 | 00:00     |   |
|                |       | 07.04.2012     | 1 2 3 4                | 5     | 6 7 8 9           | 10 1       | 1 12 1      | 3 14       | 15 16  | 17 18 19  | 20 21    | 22          | 23 00:00     | 00:00 | 00:00 | 00:00     |   |
| <u></u>        |       | 08.04.2012     | 1 2 3 4                | 5     | 6 7 8 9           | 10 1       | 1 12 1      | 3 14       | 15 16  | 17 18 19  | 20 21    | 22          | 23 00:00     | 00:00 | 00:00 | 00:00     |   |
|                |       | 09.04.2012     | 1 2 3 4                | 5     | 6 7 8 9           | 10 1       | 1 12 1      | 3 14       | 15 16  | 17 18 19  | 20 21    | 22          | 23 00:00     | 00:00 | 00:00 | 00:00     |   |
|                |       | 10.04.2012 0   | 1 2 3 4                | - 5   | Pr                | 10 1       | 1 12 1      | 3 14       | 15 16  | 17 18 19  | 20 21    | 22          | 23 08:00     | 00:00 | 00:00 | 00:00     |   |
|                |       | 11.04.2012 0   | 1 2 3 4                | 5 (   | 6 7 8 9           | 10 1       | 1 12 1      | 3 14       | 15 16  | 17 18 19  | 20 21    | 22          | 23 08:00     | 00:00 | 00:00 | 00:00     |   |
| NZA            | 15.   | 12.04.2012 0   | 1 2 3 4                | 5     | 6 7 8 9           | 10 1       | 1 12 1      | 3 14       | 15 16  | 17 18 19  | 20 21    | 22          | 23 08:00     | 00:00 | 00:00 | 00:00     |   |
|                |       | 13.04.2012 0   | 1 2 3 4                | 5 (   | 6 7 8 9           | 10 1       | 1 12 1      | 3 14       | 15 16  | 17 18 19  | 20 21    | 22          | 23 08:00     | 00:00 | 00:00 | 00:00     |   |
|                |       | 14.04.2012     | 1 2 3 4                | 5 (   | 6 7 8 9           | 10 1       | 1 12 1      | 3 14       | 15 16  | 17 18 19  | 20 21    | 22          | 23 00:00     | 00:00 | 00:00 | 00:00     |   |
|                |       | 15.04.2012     | 1 2 3 4                | 5     | 6 7 8 9           | 10 1       | 1 12 1      | 3 14       | 15 16  | 17 18 19  | 20 21    | 22          | 23 00:00     | 00:00 | 00:00 | 00:00     |   |
|                |       | 16.04.2012 0   | 1 2 3 4                | 5     | 6 7 8 9           | 10 1       | 1 12 1      | 3 14       | 15 16  | 17 18 19  | 20 21    | 22          | 23 08:00     | 00:00 | 00:00 | 00:00     |   |
|                |       | 17.04.2012 0   | 1 2 3 4                | 5 (   | 6 7 8 9           | 10 1       | 1 12 1      | 3 14       | 15 16  | 17 18 19  | 20 21    | 22          | 23 08:00     | 00:00 | 00:00 | 00:00     |   |
| V 52           |       | 18.04.2012 0   | 1 2 3 4                | 5     | 6 7 8 9           | 10 1       | 1 12 1      | 3 14       | 15 16  | 17 18 19  | 20 21    | 22          | 23 08:00     | 00:00 | 00:00 | 00:00     |   |
| . +.           | 16.   | 19.04.2012 0   | 1 2 3 4                | 5 (   | 6 7 8 9           | 10 1       | 1 12 1      | 3 14       | 15 16  | 17 18 19  | 20 21    | 22          | 23 08:00     | 00:00 | 00:00 | 00:00     |   |
| <u>&lt;-</u> > |       | 20.04.2012     | 1 2 3 4                | 5     | 6 7 8 9           | 10 1       | 1 12 1      | 3 14       | 15 16  | 17 18 19  | 20 21    | 22          | 23 08:00     | 00:00 | 00:00 | 00:00     |   |
| С              |       | 21.04.2012     | 1 2 3 4                | 5     | 6 7 8 9           | 10 1       | 1 12 1      | 3 14       | 15 16  | 17 18 19  | 20 21    | 22          | 23 00:00     | 00:00 | 00:00 | 00:00     |   |
|                |       | 22.04.2012     | 1 2 3 4                | 5     | 6 7 8 9           | 10 1       | 1 12 1      | 3 14       | 15 16  | 17 18 19  | 20 21    | 22          | 23 00:00     | 00:00 | 00:00 | 00:00     | • |
| Editac         | e do  | cházkových pře | rušení <mark>E</mark>  |       |                   |            |             |            |        |           |          |             |              |       |       |           |   |
| Datum, 🤅       | ĺas c | d: 02.04.2012  | 06:11 Přerušení        |       | Pr - Práce        |            |             |            | -      | Vytvořil: | Malý Vá  | clav - 10.0 | 04.2012 10:0 | 06:54 |       |           |   |
| Datum, 🤅       | Śas o | lo: 02.04.2012 | 10:49 Harmonog         | iram: | PRUZNA_0700_1530  | ) - Pružná | pracovní do | ba 07:00 - | 15:3 💌 | Schválil: | Zelený F | Pavel - 10. | 04.2012 10:  | 09:14 |       |           |   |
| Délka:         |       | 04:38          | Poznámka               | c     |                   |            |             |            |        |           |          |             |              |       |       |           |   |
|                |       | ,              |                        |       | ,<br>Schválený: [ | Zam        | tnutý: 🔲    |            |        |           |          |             |              |       |       |           |   |

## A – Tlačítka

Vložit – vložení nového docházkového přerušení. Stejnou funkci má i klávesa Insert
Vymazat – odstranění vybraného přerušení. Stejnou funkci má i klávesa Delete
Obnovit – opětovné načtení, aktualizace dat docházky
Uložit – uložení provedených změn. Stejnou funkci má i klávesa Enter

## B – Filtrační kritéria

**Pole měsíce a roku** – výběr měsíce a roku, který chceme zobrazit **Rozbalovací seznam filtrů** – výběr filtru, podle kterého se mají zobrazit docházková přerušení

## C – Ikony přerušení

slouží pro vkládání celodenních přerušení

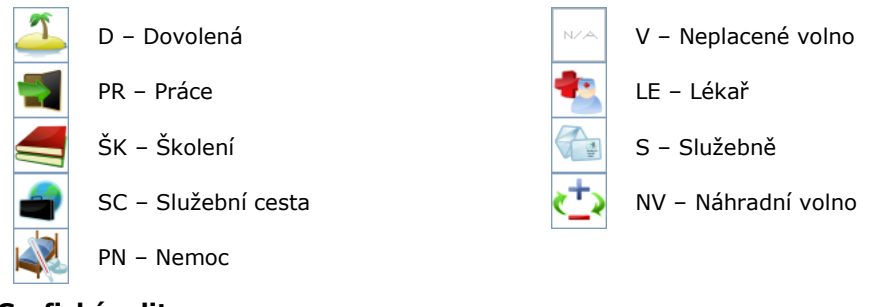

# D – Grafický editor

Barvy přerušení

| Šedá    | Práce                                               |
|---------|-----------------------------------------------------|
| Modrá   | Pracovní výkon, např. služební cesta, školení, atd. |
| Zelená  | Dovolená a jiná omluvená nepřítomnost               |
| Fialová | Neschválené přerušení                               |
| Červená | Absence                                             |

Značky na přerušení

- \* Přerušení bylo editováno nebo vloženo ručně
- ? Přerušení nebylo ještě schváleno nebo zamítnuto
- X Přerušení bylo zamítnuto

## E – Editace docházkových přerušení

Datum, Čas od – editace počátku přerušení
Datum, Čas do – editace konce přerušení
Délka – zobrazení a editace délky přerušení (vypočítá se)
Přerušení – výběr nebo změna typu přerušení
Harmonogram – výběr harmonogramu pracovní doby nebo změna harmonogramu
Poznámka – zaznamenání komentáře k přerušení

## 2.4.1. Postup rychlého celodenního plánování na jeden nebo více dnů

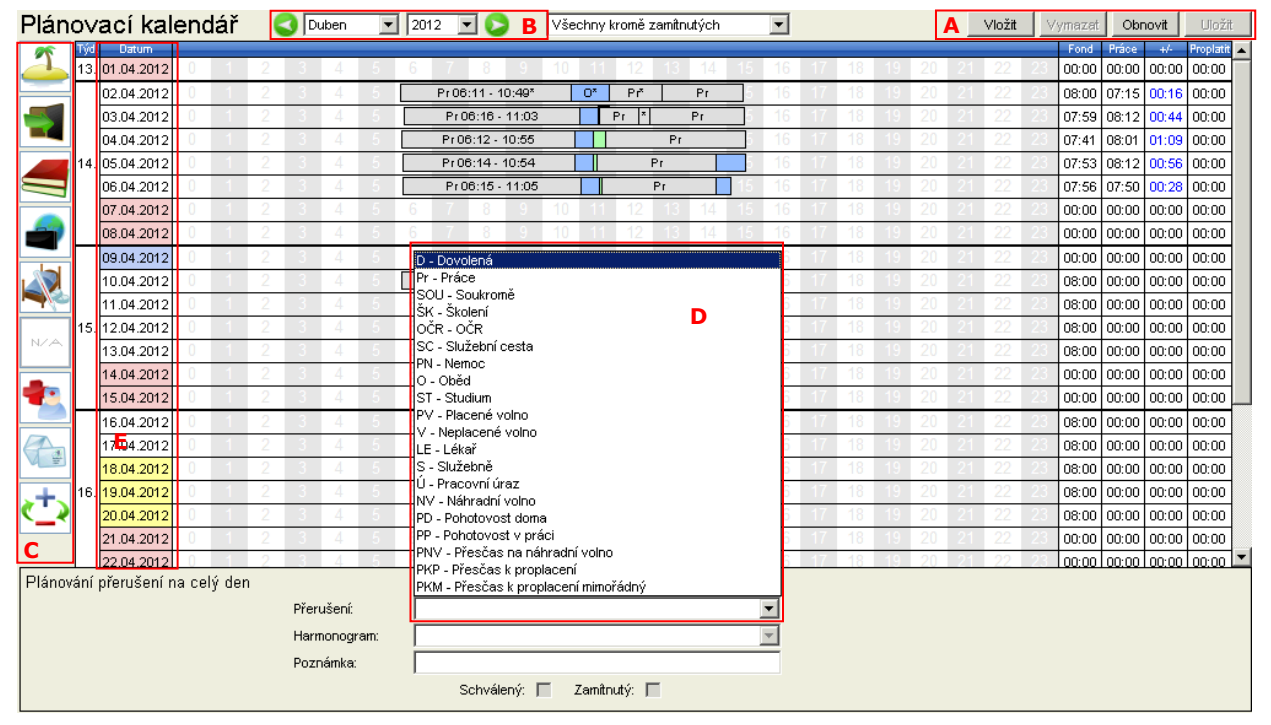

- 1. Na stránce Plánovací kalendář zvolíme měsíc B, případně rok B
- Ve sloupci Datum E klikneme myší na řádek dne, pro který plánujeme celodenní přerušení. Zvolený den se ve sloupci Datum E podbarví žlutou barvou
- Pokud plánujeme přerušení na více dní, stiskneme levé tlačítko myši na počátečním dni ve sloupci Datum E a táhneme myší až na koncový den. Zvolené dny se ve sloupci Datum E podbarví žlutou barvou. Plánovat můžeme i přes víkend a svátky, přerušení se vloží jen na pracovní dny
- 4. Myší klikneme na ikonu C požadovaného přerušení. Systém docházkové přerušení automaticky uloží a zobrazí
- Pokud chceme plánovat přerušení, které není dostupné v ikonách C, vybereme požadované přerušení v rozbalovacím seznamu D. Změny potvrdíme tlačítkem Uložit A nebo stiskem klávesy Enter

## 2.4.2. Postup naplánování krátkodobého přerušení na jeden den

| Plánovací kalendář 🔇 Duben 🔄 2012 🖃 📚 B Všechny kromě zamítnutých 🖃 🗛 Vložit Vymazel Obnovit Uložit |      |             |       |        |          |        |            |            |        |        | Uložit |              |    |      |      |    |    |          |       |       |           |   |
|----------------------------------------------------------------------------------------------------|------|-------------|-------|--------|----------|--------|------------|------------|--------|--------|--------|--------------|----|------|------|----|----|----------|-------|-------|-----------|---|
| *                                                                                                   | Týđ  | Datum       |       |        |          |        |            |            |        | _      |        |              | _  |      |      | _  |    | Fond     | Práce | +/-   | Proplatit | • |
|                                                                                                    | 13.  | 01.04.2012  | 0     | 1 2    | 3 4      | 5      | 6 7        | 8 9        | 10 11  | 12     | 13 14  | 15 16        | 17 | 18 1 | 9 20 | 21 | 22 | 23 00:00 | 00:00 | 00:00 | 00:00     |   |
|                                                                                                    |      | 02.04.2012  | 0     | 1 2    | 3 4      | - 5    | Pr06:1     | 1 - 10:49* | 0*     | Pr     | Pr     | 5 16         | 17 | 18 1 | 9 20 | 21 | 22 | 23 08:00 | 07:15 | 00:16 | 00:00     |   |
|                                                                                                    |      | 03.04.2012  | 0     | 1 2    | 3 4      | - 5    | Pr06:      | 16 - 11:03 |        | Pr *   | Pr     | 5 16         | 17 | 18 1 | 9 20 | 21 | 22 | 23 07:59 | 08:12 | 00:44 | 00:00     |   |
|                                                                                                    |      | 04.04.2012  | 0     | 1 2    | 3 4      | 5      | Pr 06:1    | 2 - 10:55  |        |        | Pr     | 5 16         | 17 | 18 1 | 9 20 | 21 | 22 | 23 07:41 | 08:01 | 01:09 | 00:00     |   |
|                                                                                                    | 14.  | 05.04.2012  | 0     | 1 2    | 3 4      | -5     | Pr 06:1    | 4 - 10:54  |        | Pr     |        | 5 16         | 17 | 18 1 | 9 20 | 21 | 22 | 23 07:53 | 08:12 | 00:56 | 00:00     |   |
|                                                                                                    |      | 06.04.2012  | 0     | 1 2    | 3 4      | -5 [   | Pr06:      | 15 - 11:05 |        | Pr     |        | 15 16        | 17 | 18 1 | 9 20 | 21 | 22 | 23 07:56 | 07:50 | 00:28 | 00:00     |   |
|                                                                                                    |      | 07.04.2012  | 0     | 1 2    | 3 4      | - 5    | 6 7        | 8 9 1      | 10 11  | 12     | 13 14  | 15 <u>16</u> | 17 | 18 1 | 9 20 | 21 | 22 | 23 00:00 | 00:00 | 00:00 | 00:00     |   |
|                                                                                                    |      | 08.04.2012  | 0     | 1 2    | 3 4      | 5      | 6 7        | 8 9 7      | 10 11  | 12     | 13 14  | 15 <u>16</u> | 17 | 18 1 | 9 20 | 21 | 22 | 23 00:00 | 00:00 | 00:00 | 00:00     |   |
| _                                                                                                   |      | 09.04.2012  | 0     | 1 2    | 3 4      | - 5    | 6 7        | 8 9 1      | 10 11  | 12     | 3 14   | 15 16        | 17 | 18 1 | 9 20 | 21 | 22 | 23 00:00 | 00:00 | 00:00 | 00:00     |   |
|                                                                                                    |      | 10.04.2012  | 0     | 1 2    | 3 4      | - 5    | Pr         |            | 10 11  | 12     | 3 14   | 15 16        | 17 | 18 1 | 9 20 | 21 | 22 | 23 08:00 | 00:00 | 00:00 | 00:00     |   |
|                                                                                                    |      | 11.04.2012  | 0     | 1 2    | 3 4      | - 5    | 6 7        | 8 9 1      | 10 11  | 12     | 3 14   | 15 16        | 17 | 18 1 | 9 20 | 21 | 22 | 23 08:00 | 00:00 | 00:00 | 00:00     |   |
|                                                                                                    | 15.  | 12.04.2012  | 0     | 1 2    | 3 4      | - 5    | 6 7        | 8 9 1      | 10 11  | 12     | 13 14  | 15 16        | 17 | 18 1 | 9 20 | 21 | 22 | 23 08:00 | 00:00 | 00:00 | 00:00     |   |
| NZA                                                                                                 |      | 13.04.2012  | 0     | 1 2    | 3 4      | - 5    | 6 7        | 8 9 1      | 10 11  | 12     | 3 14   | 15 16        | 17 | 18 1 | 9 20 | 21 | 22 | 23 08:00 | 00:00 | 00:00 | 00:00     |   |
|                                                                                                    |      | 14.04.2012  | 0     | 1 2    | 3 4      | - 5    | 6 7        | 8 9 1      | 10 11  | 12     | 3 14   | 15 16        | 17 | 18 1 | 9 20 | 21 | 22 | 23 00:00 | 00:00 | 00:00 | 00:00     |   |
|                                                                                                    |      | 15.04.2012  | 0     | 1 2    | 3 4      | - 5    | 6 7        | 8 9 1      | 10 11  | 12     | 3 14   | 15 16        | 17 | 18 1 | 9 20 | 21 | 22 | 23 00:00 | 00:00 | 00:00 | 00:00     |   |
|                                                                                                    |      | 16.04.2012  | 0     | 1 2    | 3 4      | - 5    | 6 7        | 8 9 1      | 10 11  | 12     | 3 14   | 15 16        | 17 | 18 1 | 9 20 | 21 | 22 | 23 08:00 | 00:00 | 00:00 | 00:00     |   |
|                                                                                                    |      | 17-94.2012  | 0     | 1 2    | 3 4      | - 5    | 6 7        | 8 9 1      | 10 11  | 12     | 3 14   | 15 16        | 17 | 18 1 | 9 20 | 21 | 22 | 23 08:00 | 00:00 | 00:00 | 00:00     |   |
| 1                                                                                                   |      | 18.04.2012  | 0     | 1 2    | 3 4      | - 5    | 6 7        | 8 9 7      | 10 11  | 12     | 3 14   | 15 16        | 17 | 18 1 | 9 20 | 21 | 22 | 23 08:00 | 00:00 | 00:00 | 00:00     |   |
| -                                                                                                   | 16.  | 19.04.2012  | 0     | 1 2    | 3 4      | - 5    | 6 7        | 8 9        | 10 11  | 12     | 3 14   | 15 16        | 17 | 18 1 | 9 20 | 21 | 22 | 23 08:00 | 00:00 | 00:00 | 00:00     |   |
| <u>&lt;`</u> >                                                                                      |      | 20.04.2012  | 0     | 1 2    | 3 4      | - 5    | 6 7        | 8 9 1      | 10 11  | 12     | 3 14   | 15 16        | 17 | 18 1 | 9 20 | 21 | 22 | 23 08:00 | 00:00 | 00:00 | 00:00     |   |
| _                                                                                                   |      | 21.04.2012  | 0     | 1 2    | 3 4      | - 5    | 6 7        | 8 9 1      | 10 11  | 12     | 3 14   | 15 16        | 17 | 18 1 | 9 20 | 21 | 22 | 23 00:00 | 00:00 | 00:00 | 00:00     |   |
|                                                                                                    |      | 22.04.2012  | 0     | 1 2    | 3 4      | -5     | 6 7        | 8 9 1      | 10 11  | 12     | 3 14   | 15 16        | 17 | 18 1 | 9 20 | 21 | 22 | 23 00:00 | 00:00 | 00:00 | .00:00    | • |
| Editac                                                                                              | e do | cházkovýc   | h pře | rušení |          |        |            |            |        |        |        |              |    |      |      |    |    |          |       |       |           |   |
| Datum, Ò                                                                                            | as o | od: 16.04.2 | 012   | 07:00  | Přerušer | ní: D  | SC - Služe | bní cesta  |        |        |        |              |    |      |      |    |    |          |       |       |           |   |
| Datum, Ò                                                                                            | as c | io: 16.04.2 | 012   | 16:30  | Harmond  | ogram: |            |            |        |        |        | -            |    |      |      |    |    |          |       |       |           |   |
| Délka:                                                                                              |      | 09:30       |       | F      | Poznámi  | a:     |            |            |        |        |        |              |    |      |      |    |    |          |       |       |           |   |
|                                                                                                    |      | 1,000       |       | •      |          |        | Sch        | iválený: 🔲 | Zamîtn | utý: 🔲 |        |              |    |      |      |    |    |          |       |       |           |   |

- 1. Na stránce Plánovací kalendář zvolíme měsíc B
- Ve sloupci Datum E klikneme myší na řádek dne, pro který plánujeme krátkodobé přerušení. Zvolené datum se podbarví žlutě. Stiskneme tlačítko Vložit A nebo klávesu Insert
- 3. V části Editace docházkových přerušení F nastavíme v políčkách Čas od, Čas do začátek a konec přerušení
- 4. Myší klikneme na ikonu C požadovaného přerušení
- Pokud chceme plánovat přerušení, které není dostupné v ikonách C, vybereme požadované přerušení v rozbalovacím seznamu D. Změny potvrdíme tlačítkem Uložit A nebo stiskem klávesy Enter

## 2.4.3. Postup editace docházky

Na stránce je možné editovat neuzavřenou docházku, respektive neschválená docházková přerušení a to buďto V Editaci docházkových přerušení nebo v Grafickém editoru

#### Standardní editace docházky

1. V grafickém editoru klikneme na zvolené přerušení, které chceme editovat. Jeho barva se změní na žlutou

|    | 04.00.2011     |                   |               |                                                        |                      |
|----|----------------|-------------------|---------------|--------------------------------------------------------|----------------------|
| 2. | V Editaci d    | locházkových př   | erušení podle | potřeby upravíme hodnoty v políčká                     | ch Datum, Čas od, do |
|    | Editace docház | zkových přerušení |               |                                                        |                      |
|    | Datum, Čas od: | 04.05.2011 07:00  | Přerušení:    | Pr - Práce 💌                                           |                      |
|    | Datum, Čas do: | 04.05.2011 15:30  | Harmonogram:  | PRUZNA_0700_1530 - Pružná pracovní doba 07:00 - 15:3 💌 |                      |
|    | Délka:         | 08:30             | Poznámka:     |                                                        |                      |

| Schválený: | Zamítnutý: |  |
|------------|------------|--|

- 3. Typ přerušení změníme pomocí rozbalovacího seznamu Přerušení
- 4. Pro uložení změn stiskneme tlačítko **Uložit**. Změna se automaticky zobrazí v grafickém editoru 04.05.2011 0 0 2 0 4 0 Pro6.00-15.00° ?

## Grafická editace docházky

- 1. V grafickém editoru klikneme na zvolené přerušení, které chceme editovat. Jeho barva se změní na žlutou 04.05.2011 0 0 2 3 4 5 6 Pr07:00-16:30 ?
- Pomocí myši "chytíme" okraj přerušení a taháním změníme počáteční nebo koncový čas přerušení

   04.05.2011
   2
   4
   5
   6
   Pr07:00 16:30 ?
   1
   1
   1
   1
   1
   1
   1
   1
   1
   1
   1
   1
   1
   1
   1
   1
   1
   1
   1
   1
   1
   1
   1
   1
   1
   1
   1
   1
   1
   1
   1
   1
   1
   1
   1
   1
   1
   1
   1
   1
   1
   1
   1
   1
   1
   1
   1
   1
   1
   1
   1
   1
   1
   1
   1
   1
   1
   1
   1
   1
   1
   1
   1
   1
   1
   1
   1
   1
   1
   1
   1
   1
   1
   1
   1
   1
   1
   1
   1
   1
   1
   1
   1
   1
   1
   1
   1
   1
   1
   1
   1
   1
   1

## 2.4.4. Postup vymazání docházky

V plánovacím kalendáři uživatel může vymazat jen naplánované a dosud neschválené přerušení

- 1. Myší vybereme konkrétní den, dny nebo klikneme přímo na konkrétní přerušení
- 2. Klikneme na tlačítko **Vymazat** nebo stiskneme tlačítko **Delete**
- 3. Změny uložíme tlačítkem Uložit nebo stiskem klávesy Enter

#### Uživatel – Výpis docházky 2.5.

Na stránce je zobrazen stav denní docházky přihlášeného uživatele s týdenními a měsíčními součty. Docházka je vyhodnocována na základě zaevidovaných pohybů a přidělené pracovní doby. Výpis je tvořen výpisem přerušení v rámci jednotlivých dnů ve sloupci Docházka, plánovanovaným pracovním fondem ve sloupci Fond, skutečně odpracovanými hodinami ve sloupeci **Práce**, jejich rozdílu ve sloupci **+/-** a schváleným odpracovaným časem k proplacení nad rámec pracovního fondu ve sloupci **Proplatit**. Ve spodní části výpisu jsou zobrazeny sumy jednotlivých docházkových přerušení za vybraný kalendářní měsíc.

| Osobní číslo: 🗛                  |              | B Václa∨ Malý              | i               |        |                                                                          |          |         |      |           |
|----------------------------------|--------------|----------------------------|-----------------|--------|--------------------------------------------------------------------------|----------|---------|------|-----------|
| Pracovní noměr: TH               |              | 2012                       | <b>T</b>        |        |                                                                          |          |         |      |           |
| Středisko: Podnora               |              |                            |                 |        |                                                                          |          |         |      |           |
| Den Docházka                     |              |                            |                 |        |                                                                          | Fond     | Práce   | +/-  | Proplatit |
| 1 Ne                             |              |                            |                 |        |                                                                          | 0:00     | 0:00    | 0:00 | 0:00      |
| Celkem za týden:                 |              |                            |                 |        |                                                                          | 0:00     | 0:00    | 0:00 | 0:00      |
| 2 Po Pr 06:11-10:49* 0 10:49-11: | :50* Pr 11:5 | D-13:16* Pr 13:16-15:28    |                 |        |                                                                          | 8:00     | 7:15    | 0:16 | 0:00      |
| 3 Út Pr 06:16-11:03 O 11:03-11:  | 33 NV 11:3   | 3-11:34 Pr 11:35-12:39     | Pr 12:39-12:53  | 7* Pr  | 12:57-15:30                                                              | 7:59     | 8:12    | 0:44 | 0:00      |
| 4 St Pr 06:12-10:55 0 10:55-11:  | :25 NV 11:2  | 5-11:44 Pr 11:44-15:32     |                 |        |                                                                          | 7:41     | 8:01    | 1:09 | 0:00      |
| 5 Ct Pr 06:14-10:54 0 10:54-11:  | :24 NV 11:2  | 4-11:31 Pr 11:31-14:44     | PNV 14:44-15:33 | 3      |                                                                          | 7:53     | 8:12    | 0:56 | 0:00      |
| 6 Pa Pr 06:15-11:05 0 11:05-11:  | :35 NV 11:3  | 5-11:39 Pr 11:39-14:45     | PNV 14:45-15:0: | 9      |                                                                          | 7:56     | 7:50    | 0:28 | 0:00      |
| 7 50                             |              |                            |                 |        |                                                                          | 0:00     | 0:00    | 0:00 | 0:00      |
| 8 Ne<br>Cellions as túdens       |              |                            |                 |        |                                                                          | 0:00     | 20.20   | 2:22 | 0:00      |
| P Pol                            |              |                            |                 |        |                                                                          | 0.00     | 39:30   | 0:00 | 0:00      |
| 10 Ut Br 06:12-                  |              |                            |                 |        |                                                                          | 8:00     | 0.00    | 0.00 | 0.00      |
| 11 St                            | <u> </u>     |                            |                 |        |                                                                          | 8:00     | 0:00    | 0:00 | 0:00      |
| 12 Čt                            |              |                            |                 |        |                                                                          | 8:00     | 0:00    | 0:00 | 0:00      |
| 13 Pá                            |              |                            |                 |        |                                                                          | 8:00     | 0:00    | 0:00 | 0:00      |
| 14 50                            |              |                            |                 |        |                                                                          | 0:00     | 0:00    | 0:00 | 0:00      |
| 15 Ne                            |              |                            |                 |        |                                                                          | 0:00     | 0:00    | 0:00 | 0:00      |
| Celkem za týden:                 |              |                            |                 |        |                                                                          | 32:00    | 0:00    | 0:00 | 0:00      |
| 16 Po                            |              |                            |                 |        |                                                                          | 8:00     | 0:00    | 0:00 | 0:00      |
| 17 Út                            |              |                            |                 |        |                                                                          | 8:00     | 0:00    | 0:00 | 0:00      |
| 18 St                            |              |                            |                 |        |                                                                          | 8:00     | 0:00    | 0:00 | 0:00      |
| 19 Ct                            |              |                            |                 |        |                                                                          | 8:00     | 0:00    | 0:00 | 0:00      |
| 20 Pa                            |              |                            |                 |        |                                                                          | 0:00     | 0:00    | 0:00 | 0:00      |
| 21 J0<br>22 Ne                   |              |                            |                 |        |                                                                          | 0.00     | 0.00    | 0.00 | 0.00      |
| Celkem za týden:                 |              |                            |                 |        |                                                                          | 40.00    | 0.00    | 0.00 | 0.00      |
| 23 Po                            |              |                            |                 |        |                                                                          | 8:00     | 0:00    | 0:00 | 0:00      |
| 24 Út                            |              |                            |                 |        |                                                                          | 8:00     | 0:00    | 0:00 | 0:00      |
| 25 St                            |              |                            |                 |        |                                                                          | 8:00     | 0:00    | 0:00 | 0:00      |
| 26 Čt                            |              |                            |                 |        |                                                                          | 8:00     | 0:00    | 0:00 | 0:00      |
| 27 Pá                            |              |                            |                 |        |                                                                          | 8:00     | 0:00    | 0:00 | 0:00      |
| 28 50                            |              |                            |                 |        |                                                                          | 0:00     | 0:00    | 0:00 | 0:00      |
| 29 Ne                            |              |                            |                 |        |                                                                          | 0:00     | 0:00    | 0:00 | 0:00      |
| Celkem za týden:                 |              |                            |                 |        |                                                                          | 40:00    | 0:00    | 0:00 | 0:00      |
| 30 Po                            |              |                            |                 |        |                                                                          | 8:00     | 0:00    | 0:00 | 0:00      |
| Leikem za tyden:                 |              |                            |                 |        |                                                                          | 8:00     | 0:00    | 0:00 | 0:00      |
| Leikem za mesic:                 | <b>D</b>     |                            |                 |        |                                                                          | 159:29   | 39:30   | 3:33 | 0:00      |
| Lekar za rok: 2:00               | Hed Deu      | Doprovoa roainneno pri     | SIUSNIKA: 0:00  | Deu    | Dráca kěl                                                                | how      |         | Heat | Deu       |
| Zinane prescasy                  | 2:03 0.38 S  | obotu (0:00 24:00)         | 0:00            |        | épo (6:00 - 14:00)                                                       | nem      |         | 0:00 | Ony       |
| Propletit                        | 0.00 0.00 S  | eděli (0:00 - 24:00)       | C.00            | 0 0    | dholedbe (14:00 - 22:00)                                                 | -        | 2       | 0.00 |           |
| Převod                           | 0.00 0 0     | vátky (začátek směny +24h) | 0.00            | 0 N    | apoleane (14:00 - 22:00)                                                 |          |         | 0.00 |           |
|                                  | 0.00 0 0     |                            | 0.00            | • •    |                                                                          | ¥ /      |         | 0.00 |           |
| Kod Preruseni                    | Hod Dny P    | lod Preruseni              | Hod             | Dny P  | lod Pren                                                                 | useni    |         | Hod  | Dny       |
|                                  | 41:40 4 00 0 |                            | 3:01            | 0,38 0 | <ul> <li>Debecny zaujem</li> <li>Debeteuest dem -</li> </ul>             |          |         | 0:00 |           |
| FI FIACE                         | 4,00 0 0     | r jstuarum                 | 0.00            |        | PONOLOVOSI doma<br>DR Sprauédzapia                                       |          |         | 0.00 |           |
| A Absence                        |              | V macene volno             | 0.00            |        | Provovauzanie<br>Pohotovost v práci                                      |          |         | 0.00 |           |
| K Kolení                         |              |                            |                 | 0 0    | <ul> <li>Fonotovost v praci</li> <li>UV Dřesčes na nábrodní v</li> </ul> | volpo    |         | 1.10 | 0 14      |
|                                  |              | Služebně                   | 0.00            | 0 0    | (P. Přesčas k proplecení                                                 | - OILIO  |         | 0.00 | 1 0       |
| SC Služební cesta                |              | Pracovní úraz              | 0.00            | 0 10   | (M Přesčas k proplacení)                                                 | mimořádz | νý      | 0.00 |           |
| PN Nemoc                         |              | V Nábradní volno           | 0.00            | 0.06   | an proseder propideerill                                                 | minordul | 9       | 0.00 | +         |
|                                  |              |                            | 0.01            | 0,00   |                                                                          | -        |         |      |           |
| VVUSKNUL: 10.4.201210:48         |              |                            |                 |        |                                                                          |          | ODDIS : |      |           |

Vytisknul: , 10. 4. 2012 10:48

#### A – Základní údaje o uživateli

## B – Výběr měsíce a roku

#### C – Výpis docházky

V levé části jsou zobrazeny dny v měsíci, ve střední části docházka a vpravo denní sumy ve sloupcích Fond, Práce, +/- a **Proplatit**. Vždy na konci týdne jsou zobrazeny i týdenní sumy.

#### D – Sumy docházky za měsíc

V pravé části jsou zobrazeny sumy za měsíc, vlevo dole Lékař za rok a uprostřed Doprovod za rok

#### E – Uznané přesčasy

Zobrazuje přesčasy v hodinách, minutách a dnech za měsíc v řádcích Z minula, Proplatit a Převod

#### F – Práce přes

Zobrazuje práci v Sobotu, Neděli a Svátek v hodinách, minutách a dnech za měsíc

## G – Práce během

Zobrazuje sumy pro práci na směny v hodinách, minutách a dnech za měsíc

## H – Typy přerušení

Zobrazuje přerušení v hodinách, minutách a dnech za měsíc dle kódů a typů přerušení

|     |                                   | Schvaluje role                                                                                |                |              |
|-----|-----------------------------------|-----------------------------------------------------------------------------------------------|----------------|--------------|
| Kód | Název                             | Popis                                                                                         | Zpracovatel    | Schvalovatel |
| PR  | Práce                             | Odpracovaná práce                                                                             | ✓              |              |
| Α   | Neomluvená absence                | Nepřítomnost na pracovišti bez udání důvodu                                                   | Neschvaluje se |              |
| D   | Dovolená                          | Řádná dovolená dle zákona, počítá se v půldnech                                               |                | $\checkmark$ |
| SOU | Soukromě                          |                                                                                               | $\checkmark$   |              |
| SC  | Služební cesta                    | Tuzemská nebo zahraniční služební cesta                                                       | ✓              |              |
| PN  | Nemoc                             | Pracovní neschopnost uznaná lékařem                                                           | $\checkmark$   |              |
| OČR | Ošetřování člena rodiny           | Zaměstnanec musí ke zpracování docházky<br>doložit doklad od lékaře                           | ✓              |              |
| LE  | Lékař                             | Vyšetření / ošetření ve zdravotnickém zařízení.<br>Zaměstnanec dokladuje potvrzením od lékaře | ✓              |              |
| ŠK  | Školení                           |                                                                                               |                |              |
| ST  | Studium                           | Studijní volno                                                                                | ✓              |              |
| PV  | Placené volno                     | Důležité osobní překážky v práci na straně                                                    |                | 1            |
|     |                                   | zaměstnance, např. darování krve                                                              |                | •            |
| 0   | Oběd                              | Přerušení v trvání max. 30 minut                                                              | Neschvaluje se |              |
| V   | Neplacené volno                   | Nepřítomnost na pracovišti s písemným                                                         | $\checkmark$   |              |
|     |                                   | souhlasem zaměstnavatele                                                                      |                |              |
| NV  | Náhradní volno                    | Volno jako náhrada za přesčasy                                                                | ✓              |              |
| S   | Služebně                          | Krátkodobé opuštění pracoviště v průběhu dne za<br>účelem řešení služebních záležitostí       | $\checkmark$   |              |
| Ú   | Pracovní úraz                     |                                                                                               | ✓              |              |
| PD  | Pohotovost doma                   |                                                                                               | $\checkmark$   |              |
| PP  | Pohotovost v práci                |                                                                                               | $\checkmark$   |              |
| PNV | Přesčas na náhradní volno         | Odpracovaný přesčas, za který si pracovník<br>vybere náhradní volno                           |                | $\checkmark$ |
| PKP | Přesčas k proplacení              | Odpracovaný přesčas, který je zaměstnanci proplacen dle Zákoníku práce                        |                | ✓            |
| PKM | Přesčas k proplacení<br>mimořádný | Mimořádný přesčas na proplacení dle Zákoníku<br>práce                                         |                | $\checkmark$ |

# 2.6. Uživatel – Přehled pohybů

Stránka zobrazuje skutečné pohyby na všech terminálech, na kterých se uživatel identifikoval. Pohyby na docházkových nebo virtuálních terminálech jsou zobrazeny modrou barvou. Šedou barvou jsou zobrazeny docházkové pohyby, které nebyly vzaty v úvahu při výpočtu docházky. Pokud jde o pohyb na terminálu, na kterém nemá uživatel povolen přístup a pohyb byl vyhodnocen jako zakázaný, je záznam červený.

| Přehled pohybů      | led pohybů Ing. Franta No∨ý () |          |       |                 | ocházkové |
|---------------------|--------------------------------|----------|-------|-----------------|-----------|
| Pozice              | Datum                          | Čas      | Zákaz | Mód             |           |
| Čtečka 01 - Příchod | 22.03.2011                     | 14:25:00 | 0     | Příchod - Práce | <b></b>   |
| Čtečka 02 - Odchod  | 22.03.2011                     | 14:25:00 | 0     | Odchod - Práce  |           |
| Čtečka 01 - Příchod | 22.03.2011                     | 14:40:00 | 0     | Příchod - Práce |           |
| Čtečka 02 - Odchod  | 22.03.2011                     | 15:02:00 | 0     | Odchod - Práce  |           |

Pokud odstraníme zaškrtnutí Jen docházkové, zobrazí se i pohyby na přístupových terminálech. Přístupové pohyby se zobrazují černou barvou. Pohyby můžeme prohlížet i zpětně pro jednotlivé měsíce v roce.

# 3. Menu Stravování

| Stra | vování    |        |
|------|-----------|--------|
|      | Jídelní I | lístek |

# 3.1. Stravování – Jídelní lístek

Stránka slouží k zobrazení týdenních jídelních lístků a objednávání stravy prostřednictvím PC. Objednaná jídla jsou zvýrazněna tučným písmem. V políčku je uvedeno datum vzniku nebo změny objednávky.

| Jídelní líst                   | ek ,                                                                                                    |                                                |                          |                   |          | A Vytisknout |
|--------------------------------|----------------------------------------------------------------------------------------------------|------------------------------------------------|--------------------------|-------------------|----------|--------------|
|                                |                                                                                                    | Předcházející týde                             | n B 9.4.2012 - 15.4.2012 | Následující týden |          |              |
| Datum                          | Oběd                                                                                                    |                                                | Večeře                   | Noči              | ní jídlo |              |
| Pondělí<br>9.4.2012            |                                                                                                    |                                                |                          |                   |          |              |
| Útený<br>10.4.2012<br><b>C</b> | 1. Játra na cibulce, rýže<br>2. Znojemská hovězí pei<br>knedlík                                           | čeně, houskový                                 | D                        |                   |          |              |
| Středa<br>11.4.2012            | <ol> <li>Krůtí medajlonky s<br/>bylinkovou omáčkou,</li> <li>Zapečené palačinky s<br/>tvarohem</li> </ol> | Obj.(10.4.2012)<br>pečené brambory<br>ovocem a |                          |                   |          |              |
| Čtvrtek                        | <ol> <li>Zbojnická vepřová rol</li> </ol>                                                                 | áda, rýže                                      |                          |                   |          |              |
| 12.4.2012                      | 2. Langoše se šunkou<br>kečupem a sýrem                                                                   | , ОБЈ.(10.4.2012)                              |                          |                   |          |              |
| Pátek<br>13.4.2012             | 1. Kuřecí řízek naruby, š<br>brambory                                                                     | touchané                                       |                          |                   |          |              |
|                                | 2. Šunkofleky, salát z<br>čínského zelí                                                                   | Obj.(10.4.2012)                                |                          |                   |          |              |
| Sobota<br>14.4.2012            |                                                                                                    |                                                |                          |                   |          |              |
| Neděle<br>15.4.2012            |                                                                                                    |                                                |                          |                   |          |              |

### A – tlačítko

Vytisknout – vytiskne zobrazený jídelní lístek

B – navigace po týdnech

Předchozí týden – zobrazí jídelní lístek z předchozího týdne Následující týden – zobrazí jídelní lístek pro následující týden

C – sloupec Datum – význam podbarvení jednotlivých dní

| Bílá   | Pracovní den  |
|--------|---------------|
| Modrá  | Státní svátek |
| Růžová | Víkend        |

D – sloupce Oběd, Večeře a Noční jídlo – význam podbarvení

| Bílá  | Plánována nepřítomnost v práci |
|-------|--------------------------------|
| Šedá  | Plánována přítomnost v práci   |
| Modrá | Vybrané jídlo                  |

## 3.1.1. Postup objednání / změna objednávky / zrušení objednávky

- 1. V jídelním lístku vybraného týdne klikneme na stravu, kterou chceme objednat. Dojde ke zvýraznění tučným písmem a podbarvení modře
- 2. Pro změnu objednávky klikneme na jinou stravu v témž dni a téhož typu. Dojde ke změně objednávky a změně zvýraznění na nový výběr
- 3. Pro zrušení objednávky klikneme na již objednané jídlo a dojde ke zrušení objednávky

# 4. Menu Návštěvy (Recepční)

#### Návštěvy

| Editace návštěv |
|-----------------|
| Správa návštěv  |
| Dřoblad pávětěv |

Prostřednictvím menu se zajišťuje zjednodušení a zpřehlednění procesu evidence návštěv a jejich pohybu po objektu.

Tato kapitola je určena pro všechny recepční využívající aplikaci VNI, aby komfortněji, efektivněji a rychleji zvládli problematiku na recepcích, editaci a vedení přehledu návštěv. Nabízený produkt nahrazuje písemnou evidenci vedenou ve formě knihy návštěv v malých, ale i středně velkých firmách, u kterých je přesná a operativní evidence návštěv nevyhnutelná. Mimo jiné umožňuje dokonalý přehled o aktuálních a minulých návštěvách. Role recepčního předpokládá i znalost předcházejících kapitol **Manuálu uživatele**.

# 4.1. Návštěvy – Editace návštěv

Stránka slouží pro zadání údajů o návštěvách do aplikace VNI a je rozdělena na dvě části. V horní části **B** vlevo se vyplňují informace o návštěvě. Položky zvýrazněné tučným písmem jsou povinné. Systém automaticky vyhodnotí, jestli návštěva nemá zakázaný nebo omezený přístup. Pokud má, zobrazí se informace **Přístup: Zakázán** nebo **Platnost do 14.04.2011**. V těchto případech systém nedovolí vytvořit návštěvu. Zákaz vstupu a časové omezení návštěvy zadává **Správce** na stránce **Návštěvy / Správa návštěv**. Ve spodní části **Aktuální návštěvy C** jsou zobrazeny údaje o všech aktuálních návštěvách v monitorovaném objektu.

| Editace ná∨           | ště∨ - Default |                      |                  |               |          | A     | Změnit      | Vyčistit | Uzavřít návštěvu | Uložit   |
|-----------------------|----------------|----------------------|------------------|---------------|----------|-------|-------------|----------|------------------|----------|
| Příjmení:             |                |                      | Adresa:          |               |          | Spo   | lečnost:    |          |                  |          |
| Jméno:                |                |                      | Město:           | PSČ:          |          | Ulice | e:          |          |                  |          |
| ldentifikační doklad: |                |                      | Stát:            |               |          | Měs   | to:         |          | PSČ:             |          |
| Spolunávštěvníci:     |                |                      | Poznámka:        |               | *        | Park  | ovací místo |          |                  |          |
|                       |                |                      | B                |               |          | SPZ   | :           |          |                  |          |
| Navštívený:           |                |                      |                  |               | <b>v</b> | 1     |             |          |                  |          |
| ldentifikátor:        |                |                      | Důvod:           | Služebně C Sc | oukromě  |       |             |          |                  |          |
|                       |                |                      |                  |               |          |       |             |          |                  |          |
| Aktuální ná∨          | /ště∨y:        |                      | С                |               |          |       |             |          |                  |          |
|                       |                |                      |                  |               |          |       |             |          |                  |          |
| Čas                   | Jméno návštěvy | Identifikační doklad | Spolunávštěvníci | Společnost    | D        |       | Nava        | tívený   | SPZ              | Parkc 🍣  |
| 15.04.2011 08:56:48   | Zvědavý Tonda  | nemá                 |                  |               | Návštěv  | /a_1  | Malý        | Václav   |                  | <u> </u> |

### A – tlačítka

Změnit – změna údajů zaevidované návštěvy

Vyčistit – vymazání informací vyplněných v políčkách v části B

Uzavřít návštěvu – ukončení návštěvý

Uložit – uložení informací zapsaných do políček. Návštěva se zobrazí v tabulce aktuálních návštěv C

#### **B** – údaje o návštěvě

Příjmení, Jméno – identifikace návštěvy – povinný údaj
Identifikační doklad – číslo občanského průkazu nebo pasu – povinný údaj
Adresa, Město, PSČ, Stát – adresa návštěvy
Společnost, Ulice, Město, PSČ – informace o společnosti, ze které je návštěva
Parkovací místo, SPZ – identifikace parkovacího místa a evidenční číslo vozidla
Poznámka – poznámka k návštěvě
Navštívený – jméno navštívené osoby – povinný údaj
Identifikátor – jméno karty přiřazené návštěvě – povinný údaj
Důvod – lze zvolit důvod návštěvy – Služebně pro služební návštěvu a Soukromě pro soukromou návštěvu

C – seznam Aktuální návštěvy – seznam osob, které jsou v objektu na návštěvě

## 4.1.1. Postup vytvoření nové návštěvy

- 1. Vyplníme údaje o návštěvě do políček v části údaje o návštěvě B. Položky zvýrazněné tučným písmem jsou povinné
- Klikneme na tlačítko vedle políčka Navštívený. Zobrazí se dialogové okno se seznamem všech osob v podniku. Do políčka Jméno / Os. číslo napíšeme příjmení nebo počáteční písmena příjmení navštíveného a stiskneme tlačítko OK. Systém automaticky nalezne navštíveného nebo nabídne seznam příjmení odpovídající zadaným písmenům

| Jméno / Os.číslo: N |              |         |        |         |       |            |          |
|---------------------|--------------|---------|--------|---------|-------|------------|----------|
| Jméno               | Osobní číslo | Prostor | Adresa | Telefon | Mobil | Přítomnost | 1 2      |
| Nový Franta Ing.    |              | Default |        |         |       | 0          | <b>A</b> |
|                     |              |         |        |         |       |            |          |
|                     |              |         |        |         |       |            |          |
|                     |              |         |        |         |       |            |          |
|                     |              |         |        |         |       |            |          |
|                     |              |         |        |         |       |            |          |
|                     |              |         |        |         |       |            |          |
|                     |              |         |        |         |       |            |          |
|                     |              |         |        |         |       |            |          |
|                     |              |         |        |         |       |            |          |
|                     |              |         |        |         |       |            |          |
|                     |              |         |        |         |       |            |          |
|                     |              |         |        |         |       |            |          |
|                     |              |         |        |         |       |            |          |
|                     |              |         |        |         |       |            |          |
| a l                 |              |         |        |         |       |            | × I      |
|                     |              |         |        |         |       | _          |          |
|                     |              |         |        |         | ок    | Storno     |          |

- 3. V seznamu vybereme navštíveného a klikneme na tlačítko **OK**. V **Editaci** návštěv se v políčku **Navštívený** zobrazí jeho jméno
- 4. Klikneme na tlačítko vedle políčka **Identifikátor**. Zobrazí se nové dialogové okno se seznamem návštěvních karet. Do políčka **Jméno** napíšeme název karty nebo počáteční písmeno názvu karty a stiskneme klávesu **Enter**. Systém automaticky vyhledá kartu nebo nabídne seznam karet odpovídající zadaným písmenům

| Jméno:             |              |          |    |        |   |
|--------------------|--------------|----------|----|--------|---|
| Jméno              | Osobní číslo | Poznámka |    |        | * |
| Návštěva - Podpora | dddd         |          |    |        | - |
| Návštěva_1         |              |          |    |        |   |
| Návštěva_10        |              |          |    |        |   |
| Návštěva_2         |              |          |    |        |   |
| Návštěva_3         |              |          |    |        |   |
| Návštěva_4         |              |          |    |        |   |
| Návštěva_5         |              |          |    |        |   |
| Návštěva_6         |              |          |    |        |   |
| Návštěva_7         |              |          |    |        |   |
| Návštěva_8         |              |          |    |        |   |
| Návštěva_9         |              |          |    |        |   |
|                    |              |          |    |        | Y |
|                    |              |          | ок | Storno |   |

- 5. V seznamu vybereme požadovanou identifikační kartu a klikneme na tlačítko **OK**. Název identifikační karty se automaticky zobrazí v editaci návštěv v políčku **Identifikátor**
- Po kontrole a doplnění ostatních údajů stiskneme tlačítko Uložit A. Údaje o návštěvě se zobrazí v tabulce Aktuální návštěvy C

## 4.1.2. Postup vytvoření opakované návštěvy

Pokud osoba zopakovala návštěvu v průběhu posledních sedmi dní, do políčka Příjmení B napíšeme počáteční písmeno jejího příjmení a stiskneme tlačítko za políčkem Příjmení. Otevře se nové dialogové okno se seznamem návštěv začínajících na zadané písmeno

| néno         | Identifikační doklad | Společnost | Poznámka |        |
|--------------|----------------------|------------|----------|--------|
| vědavý Tonda | nemá                 |            |          |        |
|              |                      |            |          |        |
|              |                      |            |          |        |
|              |                      |            |          |        |
|              |                      |            |          |        |
|              |                      |            |          |        |
|              |                      |            |          |        |
|              |                      |            |          |        |
|              |                      |            |          |        |
|              |                      |            |          |        |
|              |                      |            |          |        |
|              |                      |            |          |        |
|              |                      |            |          |        |
|              |                      |            |          |        |
|              |                      |            |          |        |
|              |                      |            |          |        |
|              |                      |            |          |        |
| J            |                      |            |          |        |
|              |                      |            |          |        |
|              |                      |            | OK       | Storno |

- V seznamu vyhledáme a vybereme opakovanou návštevu a stiskneme tlačítko OK. Údaje o návštěvě se automaticky vyplní do políček v části údaje o návštěvě B
- Dle výše uvedeného postupu vyplníme políčka Navštívený a Identifikátor. Stiskneme tlačítko Uložit A. Údaje o návštěvě se zobrazí v tabulce Aktuální návštěvy C

A Obnovit

## 4.1.3. Postup uzavření návštěvy

1. V seznamu **Aktuální návštěvy C** vyhledáme a označíme návštěvu, kterou chceme uzavřít **Aktuální návštěvy**:

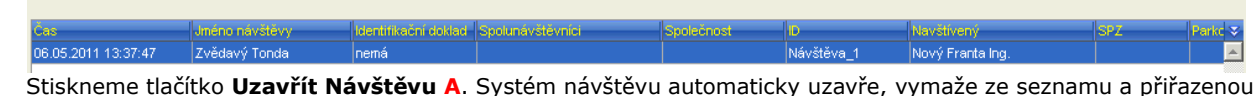

 Stiskneme tlačítko Uzavřít Návštěvu A. Systém návštěvu automaticky uzavře, vymaže ze seznamu a přiřazeno identifikační kartu uvolní pro další použití. Informace o návštěvě zůstanou v Přehledu návštěv

# 4.2. Návštěvy – Přehled návštěv

Stránka slouží pro zobrazení a rychlé vyhledání údajů o návštěvách během zvoleného období.

## Přehled ná∨ště∨

| 😵 Filtr  |         |               |                    |                            | В                     |                     |                      |          |         |          |          |
|----------|---------|---------------|--------------------|----------------------------|-----------------------|---------------------|----------------------|----------|---------|----------|----------|
| Recepce: | Všechn  | y 💌 Datum od: | 05.05.2011         | Navštěvník:                |                       | Hledejte:           |                      |          |         |          |          |
|          |         | Datum do:     | 06.05.2011         | Navštívený:                |                       |                     |                      |          |         |          |          |
| Důvod    | Recepce | Recepční      | Začátek návštěvy   | Konec návštěvy Navštěv     | ník Adresa r Společno | Adresa f Navštívený | Spolunávštěvníci SPZ | Parkovac | Poznámk | Jméno ka | ¥        |
| Služebně | Default | Malý Václav   | 06.05.2011 13:37:4 | 06.05.2011 13:47:1 Zvědavý | ý Tonda - , - , - 🛛 C | Nový Franta         |                      |          |         | Vávštěva | <b>_</b> |

## A – tlačítka

Obnovit – opětovné načtení seznamu, třeba po změně v nastavení filtru B

### B – filtr

Recepce – ve VNI je možná pouze jedna recepce
Datum od – počáteční datum pro výpis záznamů o návštěvách
Datum do – koncové datum pro výpis záznamů o návštěvách
Návštěvník – vyhledání záznamů dle příjmení návštěvy. Stačí napsat počáteční písmena s kliknout na tlačítko
Obnovit A nebo stisknou klávesu Enter
Navštívený – hledání záznamů o návštěvách podle příjmení navštíveného pracovníka
Hledej – vyhledání záznamů dle poznámky

## C – tabulka návštěv

Důvod – soukromý nebo služební důvod návštěvy Recepce – název recepce, která vyřizovala návštěvu. Ve VNI je pouze jedna s názvem Default Recepční – jméno recepčního, který návštěvu vyřizoval Začátek návštěvy – datum a čas začátku návštěvy Konec návštěvy – datum a čas ukončení návštěvy Návštěvník – jméno návštěvníka Adresa návštěvníka – adresa návštěvníka Společnost – jméno společnosti, ze které je návštěvník Adresa firmy – adresa firmy, ze které je návštěvník Navštívený – jméno navštívené osoby Spolunávštěvníci – jména spolunávštěvníků SPZ – státní poznávací značka návštěvníkova vozidla Parkovací místo – identifikace parkovacího místa, kde návštěvník zanechal vozidlo Poznámka – doplňkový komentář k návštěvníkovi Jméno karty – název identifikační karty, která byla návštěvníkovi zapůjčena

## 4.2.1. Postup zobrazení seznamu návštěv

- 1. Do políček filtru **B Datum od** a **Datum do** zadáme časové období, za které chceme vyhledat návštěvy, ve tvaru den.měsíc.rok např. 02.05.2011
- Po kliknutí na tlačítko Obnovit A se v tabulce návštěv C zobrazí seznam všech návštěv v zadaném časovém období
   4.2.2. Postup rychlého vyhledání údajů o návštěvě

# De pelíček filtru P. Datum od a Datum de zadáma časová období za ktorá obcomo vyb

- 1. Do políček filtru **B Datum od** a **Datum do** zadáme časové období, za které chceme vyhledat návštěvy, ve tvaru den.měsíc.rok např. 02.05.2011
- Do políčka Návštěvník B napíšeme příjmení vybraného návštěvníka a klikneme na tlačítko Obnovit A nebo stiskneme klávesu Enter. V tabulce návštěv C se zobrazí seznam všech návštěv hledaného návštěvníka
- Podobně postupujeme i v případě hledání údajů o návštěvě podle navštívené osoby vyplněním políčka Navštívený B nebo podle poznámky vyplněním políčka Hledej B

# 5. Menu Monitorování (Operátor)

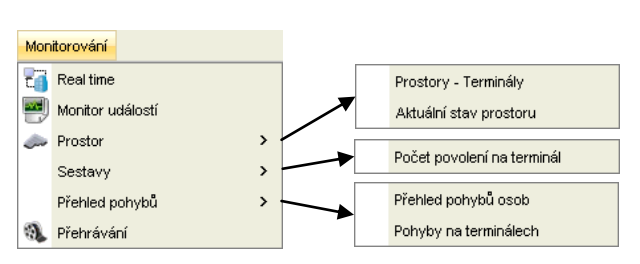

Umožňuje pomocí jednotlivých voleb menu dokonale monitorovat chráněný objekt a okamžitě řešit vzniklou situaci.

Tato kapitola je určena pro všechny operátory využívající VNI ke komfortnějšímu, efektivnějšímu a rychlejšímu zvládnutí problematiky vyplývající z jejich zařazení na pracovišti. VNI operátorovi poskytuje dokonalý přehled o dění v monitorovaném prostoru a možnost aktivně zasahovat do řešení vzniklých událostí prostřednictvím dálkového ovládání konkrétních zařízení nainstalovaných v monitorovaném prostoru. Nespornou výhodou VNI je mimo jiné to, že operátor může v případě potřeby přehrát historii záznamů konkrétní události, má okamžitý přehled o prvcích s vyšší prioritou stavů s možností rychlého zásahu a volbu zobrazení prvků po vrstvách v jednotlivých podkladech.

# 5.1. Monitorování – Real time

Stránka slouží k monitorování konkrétního prostoru zabezpečeného systémem VNI. Plně poskytuje dokonalý přehled o dění v monitorovaném prostoru a možnost aktivně zasahovat do řešení vzniklých událostí prostřednictvím dálkového ovládání nainstalovaných zařízení. V případě potřeby je možné přehrát historii záznamů konkrétní události. Umožňuje okamžitý přehled i o prvcích s vyšší prioritou stavů **F** s možností rychlého zásahu. Změny aktuálních stavů aktivních prvků se automaticky zobrazují změnou jejich zabarvení.

Monitorovaný objekt s nainstalovanými prvky je na stránce zobrazen grafickým podkladem. Jednotlivé HW prvky jsou na něm zobrazeny zástupnými symboly, které jsou pro větší přehlednost, uspořádány ve vrstvách. Grafický podklad monitorovaného prostoru se zástupnými symboly prvků na stránce se vybírá pomocí záložek **B** nebo ve stromové struktuře **Podklady c1**. Kliknutím na záložku **B** nebo položku stromové struktury **c1** se zobrazí vybraný podklad s vrstvami prvků.

Nainstalovaná zařízení se dálkově ovládají pomocí pravého tlačítka myši. Myší vybereme zástupný symbol a klikneme na něj pravým tlačítkem myši, zobrazí se nabídka příkazů. Kliknutím na vybraný příkaz z nabídky, se příslušný příkaz vykoná. Pod půdorysem se zobrazuje log událostí a monitor událostí v monitorovaném prostoru. Stránka **RealTime** plně nahrazuje pulty centrální ochrany a v konečném důsledku převyšuje jejich možnosti.

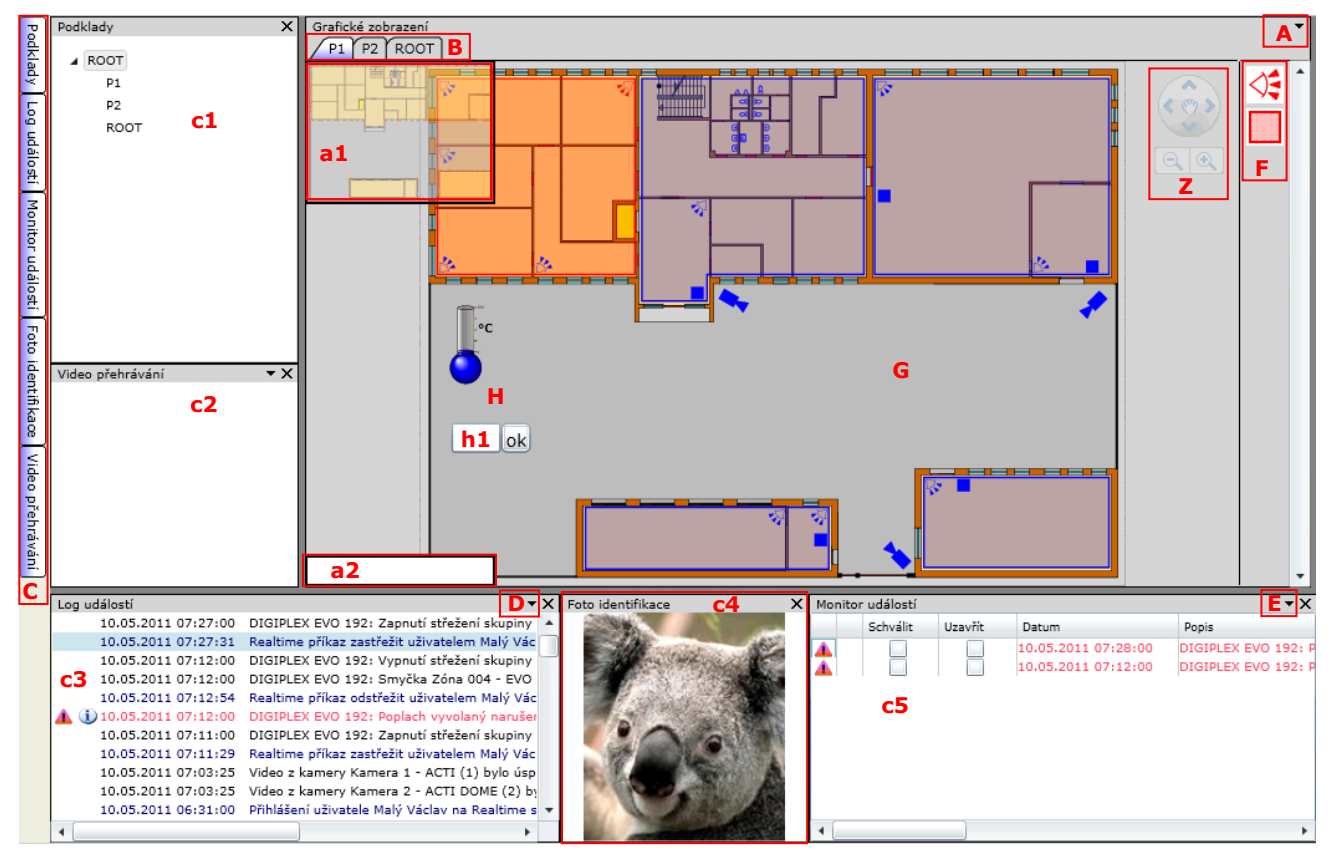

## Barevné stavy aktivních prvků

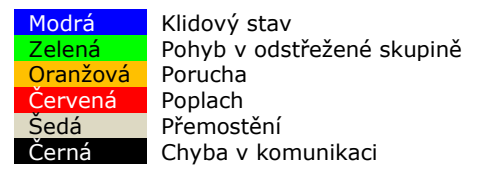

## A – rozbalovací tlačítko Grafické zobrazení

|                        | •        |
|------------------------|----------|
| Pauza                  | Vrstvy:  |
| 🖌 Zobrazit lištu stavu | 🖌 Enviro |
| 🖌 Zobrazit náhled      | 🖌 EZS    |
| 🖌 Vyhledávat prvky     |          |

Pauza – pokud není označena, zobrazení výpisu nových událostí se aktualizuje každých 5 sekund. Pokud je zaškrtnuta, nové události se nevypisují

Zobrazit lištu stavu – zobrazí se lišta stavů F

Zobrazit náhled – v půdorysu vlevo nahoře se zobrazí celkový náhled a1 na vybraný půdorys

Vyhledávat prkvy – v půdorysu vlevo dole se zobrazí vyhledávací pole HW prvků a2. Do pole napíšeme název prvku a stiskneme klávesu Enter. Symbol hledaného prvku se zvýrazní v půdorysu

Vrstvy – zaškrávací políčka pro zobrazení nebo skrytí jednotlivých vrstev s HW prvky v půdorysu objektu

## B – lišta záložek pro výběr podkladu

P1 P2 ROOT

Slouží pro výběr podkladu, který se má zobrazit

#### C – lišta záložek pro zobrazení oken

Podklady Log událostí Monitor událostí Foto identifikace Video přehrávání

**Podklady** – zobrazí okno **Podklady c1**. V okně se zobrazí seznam jednotlivých objektů. Kliknutím na vybraný objekt se zobrazí jeho půdorys s HW prvky. Pokud ve stromové struktuře označíme hlavní větev, nad půdorysem se zobrazí lišta záložek s půdorysy, které patří pod označenou větev

Log událostí – zobrazí tabulku Log událostí c<sup>3</sup> ve spodní části orazovky. Zobrazení událostí v tabulce Log událostí je závislé na nastavení filtru skrytého pod rozbalovacím tlačítkem D. V tabulce se zobrazí vždy posledních 100 událostí a ukazatel se nastaví na poslední událost

Monitor událostí – zobrazí tabulku Monitor událostí c5 ve spodní části obrazovky. Zobrazení událostí v tabulce Monitor událostí je závislé na nastavení filtru skrytého pod rozbalovacím tlačítkem E. V tabulce se zobrazí vždy maximálně posledních 100 událostí a ukazatel se nastaví na poslední událost

Foto identifikace – zobrazí fotografii osoby c4. Pokud uživatel nemá přiřazenu fotografii, zobrazí se prázdná silueta Video přehrávání – zobrazí okno Video přehrávání c2

#### D – rozbalovací tlačítko Log událostí

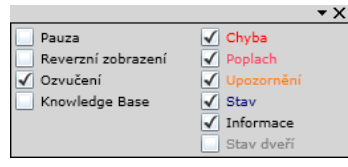

**Pauza** – pokud není označena, zobrazení výpisu nových událostí se aktualizuje každých 5 sekund. Pokud je zaškrtnuta, nové události se nevypisují. Po odznačení se nové události dodatečně vypíší

**Reverzní zobrazení** – pokud je označeno, události se zobrazují odspodu nahoru. Pokud není zaškrtnuto, události se zobrazují shora dolů

Ozvučení – aktivuje zvukovou signalizaci při příchodu nové události typu Chyba, Poplach a Upozornění

Knowledge Base – pokud je označené, otevře se při vzniku události automaticky nové okno s nápovědou, pokud ji má událost přiřazenu. Tyto události jsou v Log událostí c3 a Monitor událostí c5 označeny ikonou i). Okno s nápovědou se dá otevřít i výběrem takto označené události. Nápověda může obsahovat například postup pro odstranění poruchy

Chyba – povolí vypisování chyb. Zobrazuje se červenou barvou a je označena ikonou 🐠

Poplach – povolí vypisování poplachů. Zobrazuje se růžovou barvou a je označen ikonou 🔺

Upozornění – povolí vypisování upozornění. Zobrazuje se oranžovou barvou a je označen ikonou 🛝

Stav – povolí vypisování stavových událostí. Zobrazuje se modrou barvou

**Informace** – povolí vypisování informativních událostí. Zobrazuje se černou barvou

Stav dveří – povolí vypisování stavu dveří. Zobrazuje se šedou barvou

#### E – rozbalovací tlačítko Monitor událostí

|                                       |              | <b>`</b>   |  |
|---------------------------------------|--------------|------------|--|
| Pauza                                 | 🖌 Chyba      | 🖌 Zařízení |  |
| Zobrazit uzavřené                     | 🖌 Poplach    | 🖌 Servisy  |  |
| 📃 Kompaktní mód                       | 🖌 Upozornění | 🖌 Realtime |  |
| 8 hodin 🔻                             |              | 🔄 Úlohy    |  |
| · · · · · · · · · · · · · · · · · · · |              | Pohyby     |  |

Pauza – pokud není označena, zobrazení výpisu nových událostí se aktualizuje každých 5 sekund. Pokud je zaškrtnuta, nové události se nevypisují. Po odznačení se nové události dodatečně vypíší

Zobrazit uzavřené – pokud je označeno, zobrazují se i uzavřené události

**Kompaktní mód** – povolí zobrazení velkého množství opakujících se událostí jako jeden záznam s počtem opakování v hranatých závorkách a časem posledního výskytu

Výběrový seznam – určení jak staré události se mají zobrazovat s možností výběru v rozmezí 8 hodin až 1 měsíc

Chyba - povolí vypisování chyb v monitoru událostí

Poplach – povolí vypisování poplachů v monitoru událostí

Upozornění – povolí zobrazení upozornění v monitoru událostí

Zařízení, Servisy, Realtime, Úlohy, Pohyby – výběr událostí, které se mají vypisovat v monitoru událostí

## Monitor událostí c3

Monitor událostí slouží k přehlednému zobrazení závažných událostí. Umožňuje monitorování kritických chyb a poplachů na zařízení a řešení těchto událostí obsluhou. K události můžeme zapsat informace související s řešením události pomocí příkazu Vytvořit zásah, na který se dostaneme kliknutím pravým tlačítkem myši na vybrané události a výběrem příkazu v nově otevřené nabídce. Činnost obsluhy se archivuje, je možné filtrovat události pro jednotlivé operátory.

| Monit                                                                                       | or udalosti |         |                                                                                                    |                                                                                                    |                    |         |                      |                                           | • × × |
|---------------------------------------------------------------------------------------------|-------------|---------|----------------------------------------------------------------------------------------------------|----------------------------------------------------------------------------------------------------|--------------------|---------|----------------------|-------------------------------------------|-------|
|                                                                                             | Schválit    | Uzavřít | Datum                                                                                                    | Popis                                                                                                    | Priorita přerušení | Řešitel | Schváleno uživatelem | Uzavřeno uživateler                       | NP    |
| 1<br>1<br>1<br>1<br>1<br>1<br>1<br>1<br>1<br>1<br>1<br>1<br>1<br>1<br>1<br>1<br>1<br>1<br>1 |             |         | 10.05.2011 11:54:00<br>10.05.2011 11:49:00<br>10.05.2011 11:49:00<br>10.05.2011 07:28:00<br>10.05.2011 07:12:00 | Ústředna 2: Porucha činnosti baterie ústředny CU - Na stole (0000)<br>DIGIPLEX EVO 192: Vyražené dveře Dveře 01 - EVO 192 (D1)<br>DIGIPLEX EVO 192: Vyražené dveře Dveře 01 - EVO 192 (D1)<br>DIGIPLEX EVO 192: Poplach vyvolaný narušením zóny Zóna 003 - EVO 192 (3) v sk<br>DIGIPLEX EVO 192: Poplach vyvolaný narušením zóny Zóna 004 - EVO 192 (4) v sk |                    |         | Malý Václav          | Malý Václav<br>Malý Václav<br>Malý Václav | 1111  |

## 1. sloupec – Výstražné značky: 🖲 - Chyba, 🛦 - Poplach, 🛝 - Upozornění

2. sloupec – ikona 🕕 Knowledge Base. Ve VNI se nepoužívá

Schválit - zaškrtávací políčko pro označení schválených událostí. Zaškrtnutím je událost schválena

Uzavřít – zaškrtávací políčko pro uzavření události. Zaškrtnutím je událost uzavřeno

Datum – datum a čas vzniku události

Popis – popis události. Barvou je odlišen typ události

Priorita přerušení - stupeň závažnosti události - Kritická, Nekritická, Info

Řešitel – jméno řešitele události

Schváleno uživatelem - jméno uživatele, který událost schválil

Uzavřené uživatelem – jméno uživatele, který událost uzavřel

NP – zkratka No Pair, událost nemá definovanou uzavírací událost v části párování událostí, ve VNI není dostupné

## F – Lišta prvků s prioritním stavem

Je umístěna po pravé straně půdorysu. Tvoří ji ikony jednotlivých HW prvků s vyšší prioritou stavů. Slouží

k rychlému vyhledávání a ovládání důležitých HW prvků pomocí myši a příkazů.

Barva HW prvku na liště vyjadřuje jeho stav. Barevně rozlišuje následující typy stavů: Odpojený, Alarm, Varování, Aktivita, Normál, Neaktivní.

Rychlé příkazy na prvku s prioritním stavem:

- 1x klik levým tlačítkem myši vyhledá zařízení v půdorysu a potvrdí stav 2x klik levým tlačítkem myší potvrdí stav
- - 1x klik pravým tlačítkem myši zobrazí okno nabídky příkazů

#### G – prvky HW topologie

Jsou v půdorysu zobrazeny pomocí zástupných symbolů. Můžeme je dálkově ovládat pomocí pravého tlačítka myši. Myší vybereme symbol a klikneme na něj pravým tlačítkem. Zobrazí se nabídka příkazů a detaily pro ovládání zařízení.

| Zastřežit                       |   |
|---------------------------------|---|
| Odstřežit                       |   |
| Načti status                    |   |
| Reset                           |   |
| Reinit                          |   |
| Události za posledních 24 hodin | 1 |
| Servisní stránka                |   |
| Zobrazeni 2                     |   |
| Podsystém 2 - EVO 192           |   |

- Příkazy jsou seskupeny do dvou až čtyř skupin, v závislosti na typu zařízení:
  - 1. skupina (vrchní) přímé příkazy k ovládání vybraného zařízení
  - skupina aplikační odkazy, po kliknutí na odkaz se otevře nové okno s požadovanými 2. informacemi
  - 3. skupina navigační příkazy jednotlivých pohledů
  - 4. skupina navázané senzory, které zároveň barevně zobrazují stav

#### H – Hodnotové prvky

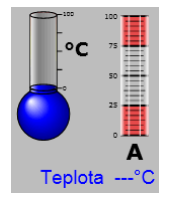

V **RealTime** slouží k zobrazení hodnoty základních veličiny navázaného HW prvku. V půdorysu jsou zobrazeny pomocí zástupných symbolů. Může to být například teploměr, lineární zobrazovač, text nebo jiný symbol. Pro podrobné zobrazení všech sledovaných hodnot se používá Panel prvků, ve kterém jsou graficky, slovně a číselně zobrazeny všechny sledované hodnoty a vlastnosti vybraného prvku.

#### Manuál uživatele

| Ge | nerator - iCo | om 1    |                 | ×         | C |
|----|---------------|---------|-----------------|-----------|---|
|    | Temp          | Battery | Pressure        | Hourmeter |   |
|    | °C            | °C      | kPa             |           |   |
|    | °C            | °c      | 750             | Frequency |   |
|    | <b></b>       |         | 500<br>250<br>0 | RPM       |   |
|    |               | Phase 1 | Phase 2         | Phase 3   |   |
|    | Voltage:      | V       | V               | V         |   |
|    | Currency:     | А       | A               | А         |   |
|    |               |         |                 | .:        | : |

Panel prvků otevíráme dvěma způsoby:

- 1. Klikneme levým tlačítkem myši na symbol hodnotového prvku
  - Klikneme pravým tlačítkem myši na symbol hodnotového prvku a v nově otevřené nabídce příkazů klikneme na příkaz označený ikonou

| Podcyctóm 2 - EV   | 192           |
|--------------------|---------------|
| Zobrazeni 2        |               |
| Servisní stránka   |               |
| Události za posled | ních 24 hodin |
| Reinit             |               |
| Reset              |               |
| Načti status       |               |
| Odstřežit          |               |
| Zastřežit          |               |

Hodnoty jednotlivých sledovaných vlastností jsou zobrazeny symbolem konkrétního měřícího zařízení, například teploměr pro zobrazení teploty, lineární zobrazovač nebo text pro zobrazení obecných hodnot.

dc

Teploměr – zobrazuje následující hodnoty:

- a maximální teplota
- b fyzikální jednotka
- c minimální teplota
- d reálná hodnota

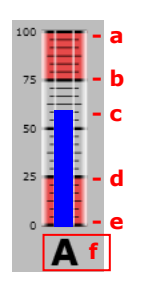

**Lineární zobrazovač** – slouží pro zobrazení vybrané vlastnosti navázaného HW prvku, např. elektrického napětí, elektrického proudu, vlhkosti a podobně. Zobrazuje následující hodnoty:

- a maximální hodnota
- b kritická maximální hodnota
- c reálná hodnota
- d kritická minimální hodnota
- e minimální hodnota
- f fyzikální jednotka

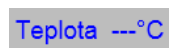

**Text** – slouží k textovému a číselnému zobrazení vybrané vlastnosti navázaného HW prvku. V plovoucím okně dynamického podkladu číselně a textem zobrazuje hodnotu vlastnosti prvku

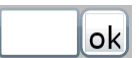

**Aplikační tlačítko h1** – slouží k odeslání konkrétní hodnoty nebo příkazu na vykonání činnosti. Skládá se z editačního textboxu a tlačítka

## Z – ovladač posunu obrazu

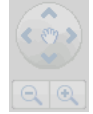

## Slouží pro:

- posun obrazu podkladu do stran pomocí šipek
- zvětšení nebo zmenšení (zoomování) obrazu pomocí symbolu lupy a +

## 5.1.1. Postup vyhledání HW prvku v podkladu

iro

1. Klikneme na rozbalovací tlačítko Grafické zobrazení A. V okně označíme zaškrtávací políčko Vyhledat prvky

| Env |
|-----|
| EZS |
|     |
|     |

 Do vyhledávacího políčka vlevo dole a2 napíšeme název hledaného prvku a stiskneme klávesu Enter. Hledaný prvek se zvýrazní v podkladu čtyřmi žlutými body, stejně jako při výběru

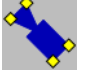

## 5.1.2. Postup zobrazení pohledu z monitoru událostí

- 1. V **Monitoru událostí c5** 2x klikneme levým tlačítkem myši na vybranou událost, automaticky se zobrazí pohled na monitorovanou událost
- Další možností je otevřít nabídku příkazů kliknutím pravým tlačítkem myši na vybranou událost a kliknout na příkaz Zobrazit pohled. Automaticky se zobrazí pohled na monitorovanou událost
   Zobrazit pohled
   Vytvořit zásah

## 5.1.3. Postup vytvoření zásahu

1. V Monitoru událostí klikneme pravým tlačítkem myši na vybranou událost. Otevře se nabídka příkazů

2.

Zobrazit pohled Vytvořit zásah

Klikneme na příkaz Vytvořit zásah. Zobrazí se okno s informacemi o zásahu. V případě potřeby napíšeme do textového pole příspěvek řešitele a stiskneme tlačítko Vložit příspěvek

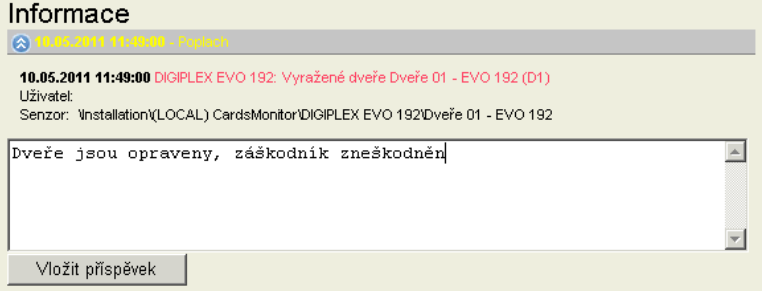

## 5.1.4. Postup monitorování prostoru kamerou naživo

1. V podkladu vyhledáme zástupný symbol kamery a klikneme na něj pravým tlačítkem myši. Zobrazí se nabídka příkazů

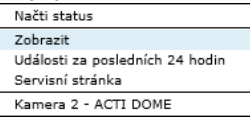

Klikneme na příkaz **Zobrazit**. Otevře se nové okno s živým přenosem monitorovaného prostoru

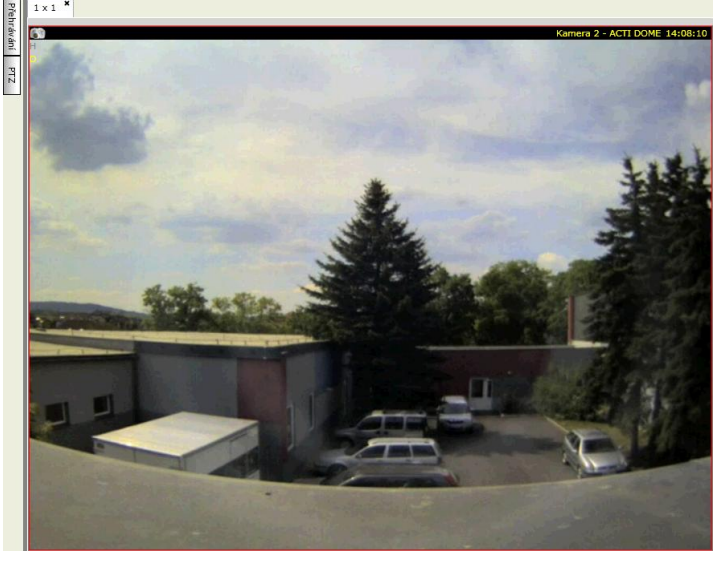

## 5.1.5. Postup přehrávání videozáznamu z vybrané kamery

- 1. Provedeme všechny kroky z kapitoly Postup monitorování prostoru kamerou naživo
- 2. Klikneme na tlačítko Přehrávání umístěné vlevo nahoře. Zobrazí se okno Přehrávání

| •  |    | dub | en 2 | 2012 | 2  | •  | E |   | 0.00 | 0.00 | ÷ | - |   |   | • |   | ►  |    | Dnlir | ne | 1  | Př | evzít |    | R, I |    |    |    |    | €× |
|----|----|-----|------|------|----|----|---|---|------|------|---|---|---|---|---|---|----|----|-------|----|----|----|-------|----|------|----|----|----|----|----|
| ро | út | st  | čt   | pá   | 50 | ne |   | 1 | 2    | 3    | 4 | 5 | 6 | 7 | 8 | 9 | 10 | 11 | 12    | 13 | 14 | 15 | 16    | 17 | 18   | 19 | 20 | 21 | 22 | 23 |
| 26 | 27 | 28  | 29   | 30   | 31 | 1  |   |   |      |      |   |   |   |   |   |   |    |    |       |    |    |    |       |    |      |    |    |    |    |    |
| 2  | 3  | 4   | 5    | 6    | 7  | 8  | • |   |      |      |   |   |   |   |   |   |    |    |       |    |    |    |       |    |      |    |    |    |    |    |
| 9  | 10 | 11  | 12   | 13   | 14 | 15 |   |   |      |      |   |   |   |   |   |   |    |    |       |    |    |    |       |    |      |    |    |    |    |    |
| 16 | 17 | 18  | 19   | 20   | 21 | 22 |   |   |      |      |   |   |   |   |   |   |    |    |       |    |    |    |       |    |      |    |    |    |    |    |
| 23 | 24 | 25  | 26   | 27   | 28 | 29 |   |   |      |      |   |   |   |   |   |   |    |    |       |    |    |    |       |    |      |    |    |    |    |    |
| 30 | 1  | 2   | 3    | 4    | 5  | 6  |   |   |      |      |   |   |   |   |   |   |    |    |       |    |    |    |       |    |      |    |    |    |    |    |

- 3. V kalendáři vybereme den, ze kterého chceme zobrazit záznam. Dostupnost záznamu je zobrazena pomocí modrého pruhu pod časovou osou. V tomto pruhu klikneme na čas, od kterého chceme záznam zobrazit, případně můžeme pomocí lupy přiblížit zobrazení časové osy a požadovaný čas vybrat přesněji
- 4. Pro zahájení přehrávání záznamu klikneme na tlačítko

## 5.1.6. Postup přehrávání historie události z monitoru událostí, logu událostí

 Po označení vybrané události v Monitoru událostí nebo v Logu událostí, na kterou je navázána kamera, se její historický záznam automaticky přehraje v okně Video přehrávání v rozmezí 10 sekund před událostí a 10 sekund po události. Zároveň se se zobrazí i fotografie uživatele v okně Foto identifikace, pokud je v databází VNI

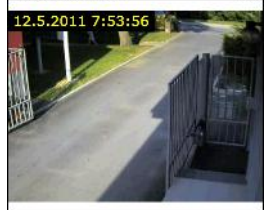

#### Manuál uživatele

Video přehrávání

Kamera 1 - ACTI Kamera 2 - ACTI DOME Přehrávání

 Pokud je na událost navázáno více kamer, klikneme na rozbalovací tlačítko v okně Video přehrávání a v nabídce vybereme jinou kameru. Pokud klikneme v nabídce na Přehrávání, zobrazí se nové okno zobrazující záznam ze všech kamer současně

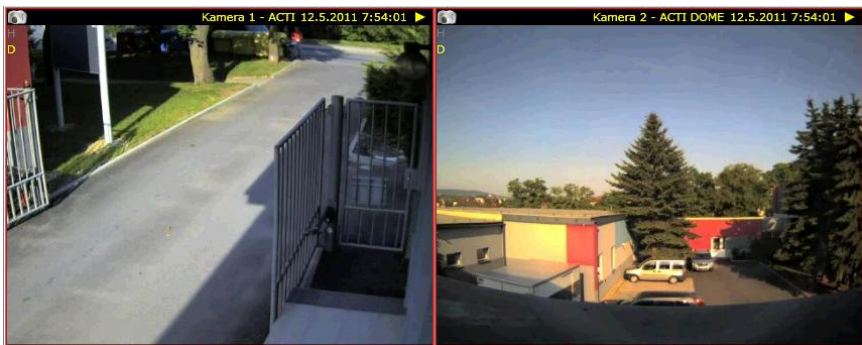

# 5.2. Monitorování – Monitor událostí

Monitor událostí slouží k přehlednému zobrazení závažných událostí. Stránka umožňuje monitorování kritických chyb a poplachů na zařízeních a potvrzování těchto událostí operátorem. Činnost operátora se archivuje. Po přečtení události operátor zaškrtne políčko ve sloupci **Schválit**. Následně vyřeší událost a potom ji potvrdí označením políčka ve sloupci **Uzavřít**. Postup schválit a uzavřít slouží k větší přehlednosti evidence událostí. Informaci související s řešením události může operátor zapsat do okna, které se otevře po stisknutí tlačítka **Zásah**.

| Γ  | Monitor   | událo        | stí                 |                                    | A Zásah                        | Zavřít všechny   | Hromadné    | uzavření        | Zastavit | 2                  | Dbnovit      |  |  |  |
|----|-----------|--------------|---------------------|------------------------------------|--------------------------------|------------------|-------------|-----------------|----------|--------------------|--------------|--|--|--|
| 6  | Filtr     |              |                     |                                    |                                |                  |             |                 |          |                    |              |  |  |  |
| 2  | dny dny   |              | • b1                | Chy                                | /ba                            |                  | 🗸 Zařízení  |                 |          |                    |              |  |  |  |
|    |           |              |                     | V Pop                              | Poplach 🗹 Servis               |                  |             |                 |          |                    |              |  |  |  |
|    |           |              | _                   | 🖌 Van                              | ování                          |                  | 🖉 Realtime  |                 |          |                    |              |  |  |  |
|    |           |              | в                   |                                    |                                |                  | Úkoly       |                 |          |                    |              |  |  |  |
|    |           |              |                     |                                    |                                |                  | Pohyby      |                 |          |                    |              |  |  |  |
| Vý | istup     |              |                     |                                    |                                |                  |             |                 |          |                    |              |  |  |  |
|    | Kompaktní | mód          |                     | ✓ Zob                              | orazit uzavřené události       |                  |             |                 |          |                    |              |  |  |  |
|    | Schválit  | Uzavřít      | Datum               | Popis                              |                                | Priorita přeruše | ení Řešitel | Schváleno uživa | telem U  | zavřeno uživatelem | NP           |  |  |  |
| 1  |           |              | 12.05.2011 07:54:00 | DIGIPLEX EVO 192: Vyražené dvei    | ře Dveře 01 - EVO 192 (D1)     |                  |             |                 |          |                    | $\checkmark$ |  |  |  |
| Â  | C 🗌 🗌     |              | 11.05.2011 15:19:00 | Ústředna 2: Porucha činnosti bater | rie ústředny CU - Na stole (00 | 00)              |             |                 |          |                    | $\checkmark$ |  |  |  |
| Â  |           |              | 11.05.2011 06:53:00 | DIGIPLEX EVO 192: Poplach vyvol:   | aný narušením zóny Zóna 004    | 4 - EVO          |             |                 |          |                    | $\checkmark$ |  |  |  |
| Â  |           |              | 10.05.2011 11:54:00 | Ústředna 2: Porucha činnosti bater | rie ústředny CU - Na stole (00 | 00)              |             |                 |          |                    | $\checkmark$ |  |  |  |
| Â  | ✓         | $\checkmark$ | 10.05.2011 11:49:00 | DIGIPLEX EVO 192: Vyražené dvei    | ře Dveře 01 - EVO 192 (D1)     |                  |             | Malý Václav     | Ma       | alý Václav         | $\checkmark$ |  |  |  |
| Δ  |           |              | 10.05.2011 11:49:00 | DIGIPLEX EVO 192: Vyražené dvei    | ře Dveře 01 - EVO 192 (D1)     |                  |             |                 |          |                    |              |  |  |  |

## A - tlačítka

Zásah – pokud je označena některá událost, otevře okno s možností zápisu informací souvisejících s událostí

| Informace                                                                                                    |
|----------------------------------------------------------------------------------------------------|
| l 10.05.2011 11:49:00 - Poplach                                                                                                    |
| 10.05.2011 11:49:00 DIGIPLEX EVO 192: Vyražené dveře Dveře 01 - EVO 192 (D1)<br>Uživatel:<br>Senzor: Vinstallation (LOCAL) CardsMonitor/DIGIPLEX EVO 192/Dveře 01 - EVO 192 |
| Dveře jsou opraveny, záškodník zneškodněn 📃                                                                                                    |
| Vložit příspěvek                                                                                                    |

Zavřít všechny – umožňuje hromadné uzavírání vybraných událostí

Hromadné uzavření – otevře se nové okno, zobrazující počty neuzavřených událostí pro jednotlivé okruhy. Pro uzavření událostí stačí vybrat okruh a stisknout tlačítko Uzavřít otevřené události

| Monitor událostí servis       |       |                           |  |  |  |  |  |  |  |  |
|-------------------------------|-------|---------------------------|--|--|--|--|--|--|--|--|
| Popis                         | Okruh | Počet otevřených událostí |  |  |  |  |  |  |  |  |
| Detectomat                    | 7     | 1                         |  |  |  |  |  |  |  |  |
| EZS1                          | 3     | 17                        |  |  |  |  |  |  |  |  |
| EZS2                          | 5     | 11                        |  |  |  |  |  |  |  |  |
| Kamery ACTI                   | 4     | 3                         |  |  |  |  |  |  |  |  |
| Virtuální docházkový terminál | 2     | 1                         |  |  |  |  |  |  |  |  |
| ZK                            | 6     | 2                         |  |  |  |  |  |  |  |  |

Zastavit / Spustit – zastaví nebo spustí automatické obnovování stránky

**Obnovovací interval** 2 - slouží pro nastavení periody automatického obnovování stránky v sekundách

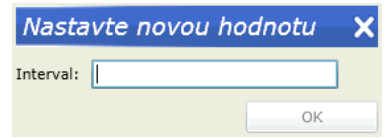

Obnovit - tlačítko pro ruční obnovení informací na stránce

A Lite Xie

## B – Filtr

Rozbalovací seznam b1 – výběr jaký časový interval nazpět se má zobrazovat v tabulce seznamu událostí C
 Kompaktní mód – umožňuje zobrazovat velké množství opakujících se událostí jako jeden záznam s počtem opakování v hranatých závorkách a časem posledního výskytu

Zobrazit uzavřené události – zobrazí se uzavřené záležitosti

Chyba – povolí zobrazení chybových událostí

Poplach – povolí zobrazení poplachových událostí

Varování – povolí zobrazení varovných událostí

Zařízení, Servisy, Realtime, Úlohy, Pohyby – výběr událostí, které se mají vypisovat v tabulce C

#### C – tabulka seznamu událostí

Pro rychlejší orientaci v jednotlivých událostech jsou na začátku řádků ikony vyjadřující: 🖲 - Chyba, 🛦 - Poplach, Å - Upozornění

Schválit – zaškrtneme po přečtení události

Uzavřít – zaškrtneme po vyřešení události

Datum - datum a čas vzniku události

Popis – popis události

Priorita - priorita řešení události, ve VNI není dostupné

Řešitel – osoba, která má událost řešit, ve VNI není dostupné

Schváleno uživatelem - jméno a příjmení osoby, která potvrdila událost ve sloupci Schválit

Uzavřeno uživatelem – jméno a příjmení osoby, která uzavřela událost

NP – zkratka No Pair – událost nemá definovanou uzavírací událost v části párování událostí, ve VNI není dostupné

## 5.3. Monitorování – Prostor – Prostory – Terminály

Stránka slouží k přiřazení terminálů a PSN skupin do prostorů. Na levé straně je zobrazen seznam terminálů C vybraného okruhu, ve středu tlačítka pro přesun D a vpravo seznam terminálů v prostoru E.

## Přirazení terminálu do prostoru

| Finazei      | in terminalu do pro- | storu                 |        |                         |                |                  | A Olozic          |
|--------------|----------------------|-----------------------|--------|-------------------------|----------------|------------------|-------------------|
| 💿 Filtr      |                      |                       |        |                         |                |                  |                   |
| Okruh        | EZS2                 | •                     |        | В                       | Prosto         | Default          | •                 |
| Hledejte     |                      | Hledejte Zrušit filtr | •      |                         |                |                  |                   |
| Terminál     |                      |                       |        | Terminál                | Vstupní termir | Výstupní termina | Ovládaný terminál |
| CU - EZS2    |                      |                       | 2      | Dvere D1 Příchod - EZS2 | $\checkmark$   |                  |                   |
| Podsystém 1  | - EZS2               |                       |        | Dvere D2 Odchod - EZS2  |                | $\checkmark$     |                   |
| Podsystém 3  | - EZS2               |                       | $\sim$ | Podsystém 2 - EZS1      |                | E                | $\checkmark$      |
| Podsystém 4  | - EZS2 C             |                       | >>     | Podsystém 2 - EZS2      |                |                  | $\checkmark$      |
| Zóna 1 - EZS | 2                    |                       |        | Podsystém 3 - EZS1      |                |                  | $\checkmark$      |
| Zóna 2 - EZS | 2                    |                       | <<     |                         |                |                  |                   |
|              |                      |                       |        | 2                       |                |                  |                   |

#### A - Tlačítka

Uložit – uložení změn

## B – Filtr

Okruh – slouží jako filtr pro seznam terminálů C

Prostory – určuje cílový region, který se zobrazuje v seznamu E, případně do něj přidáváme nebo odebíráme terminály. Ve VNI je dostupný pouze prostor default

Políčko Hledejte – slouží pro hledání terminálu v rámci okruhu, musí být zadány minimálně 2 znaky

Tlačítko Hledejte – použití filtru z políčka Hledejte

Zrušit filtr – zrušení vyhledávacího filtru

#### C – Seznam terminálů ve vybraném okruhu

## D – Tlačítka pro přesun

- 🚵 přidání terminálu označeného v seznamu C do seznamu terminálů v prostoru E
- 🖆 odebrání terminálu označeného v seznamu E z prostoru
- 🚬 přidání všech terminálů z vybraného okruhu do vybraného prostoru
- 🖆 odebrání všech terminálů z vybraného prostoru

## E – Seznam terminálů v prostoru

Terminál – název terminálu

Vstupní terminál – použití terminálu přidá osobu do prostoru

Výstupní terminál – použití terminálu odebere osobu z prostoru

**Ovládaný terminál** – terminál může být prostorem ovládaný, např. při změně počtu osob v prostoru

#### Manuál uživatele

## 5.3.1. Postup přidání terminálu do prostoru

- 1. Ve výběrovém seznamu Okruh B vybereme okruh, ze kterého chceme přiřadit terminál do vybraného prostoru
- V seznamu terminálů C kliknutím označíme vybraný terminál. V případě potřebu použijeme vyhledávání. Zadáme minimálně 2 znaky názvu terminálu a stiskneme tlačítko Hledat
- 3. Stiskneme tlačítko 📄 pro přesun terminálu do prostoru, v seznamu E zaškrtneme příslušné políčko Vstupní /
- Výstupní / Ovládaný podle požadovanéh typu terminálu
- 4. Změny potvrdíme tlačítkem Uložit A

# 5.4. Monitorování – Prostor – Aktuální stav prostoru

Stránka dle filtrů zobrazuje Prostory nebo Skupiny všech osob v daném prostoru. Také informuje o aktuálním počtu osob ve vybraném prostoru.

| Aktuální sta∨ prostoru | Vytisknout Příchod Odchod Zastavit 29 |
|------------------------|---------------------------------------|
| 😵 Filtr:               | Obnovit                               |
| Zaměstnanci            |                                       |
| Prostor                | Uživatel 🗢                            |
| Default                | Malý Václav                           |
| 4                      |                                       |
| Externisti             |                                       |
| Prostor                | Uživatel 👻                            |
|                        | 2<br>7                                |
| 4                      |                                       |
| Návštěvy               |                                       |
| Prostor                | Uživatel 🗢                            |
|                        |                                       |

#### Tlačítka

Vytisknout – vytiskne Aktuální stav prostoru Příchod – zaeviduje příchod vybrané osoby do prostoru Odchod – zaeviduje odchod vybrané osoby z prostoru Zastavit / Spustit – zastaví nebo spustí automatickou obnovování informací na stránce Obnovit – ruční obnovení informací na stránce

#### Filtrační kritéria

**Uživatelé** – výběr kategorie uživatelů, jejichž přítomnost v prostoru se má zobrazit **Prostory** – nepoužívá se, protože ve VNI je pouze jeden prostor

# 5.5. Monitorování – Sestavy – Počet povolení na terminál

Stránka umožňuje pro každý terminál zjistit počet oprávnění přidělených na jednotlivé terminály. Oprávnění na terminál se přidělují na stránce **Bezpečnost / Přístup – Definice přístupů**. Operátor ze sestavy zjistí, zda na terminál má přístup jen pár jednotlivců nebo stovky lidí, což mu ulehčí kontrolu správy přístupů. Stránka též umožňuje zjistit, které osoby mají na terminál přístup, jestli je přístup platný nebo proč nemá konkrétní osoba přístup. Pokud má nějaká osoba odepřen přístup do budovy nebo části budovy, lze rychle zjistit příčinu, případně osobu na základě informací ze stránky vpustit. Tato funkcionalita poslouží i při poruše terminálu, pokud např. vrátný musí kontrolovat přístup manuálně. Terminál na této stránce mohou být například dveře, závory nebo turnikety se čtečkou karet

Jedna osoba může mít přiděleno více oprávnění a ne všechna musí být aktuálně platná. Některá mohou být platná například jen v omezeném časovém rozmezí nebo daná osoba nemá platný identifikátor (např. čipová karta). Oprávnění má, ale přes terminál se nedostane. Stránka neinformuje kolik osob má oprávnění v reálném čase a kolik osob terminál skutečně "pustí dále". Stránka jen informuje kolik oprávnění pro daný terminál je definováno pro osoby v systému. Teoreticky je možné mít např. 100 oprávnění na jeden terminál pro jednu osobu, ale ani jedno nemusí být aktuálně platné.

Pokud bylo oprávnění definované např. pro středisko, potom ho automaticky dědí všechny osoby v daném středisku. Každá osoba, která ze střediska zdědila oprávnění, bude započítána do počtu povolení na terminál.

| Počet po∨olení na terminál | Posouzené žádosti | Zobrazit detaily |
|----------------------------|-------------------|------------------|
| S Filtr:                   |                   | Obnovit          |
| Terminál                   | Počet             | ¥                |
| Dvere D1 - EZS1            |                   | <b>▲</b>         |
| Dvere D1 Příchod - EZS2    | 9                 |                  |
| Dvere D2 - EZS1            | 9                 |                  |
| Dvere D2 Odchod - EZS2     | 9                 |                  |
| Dvere D3 - EZS1            | 9                 |                  |
| Dvere D4 - EZS1            | 9                 |                  |

Název terminálu – slouží k filtrování dle názvu terminálu. Napíšeme počáteční písmena názvu hledaného terminálu a klikneme na tlačítko **Obnovit** nebo stiskneme klávesu **Enter** 

**Okruh** – slouží pro filtrování dle okruhu nebo CardsMonitoru, do kterého terminály patří. Po kliknutí na rozbalovací tlačítko se zobrazí seznam okruhů a CardsMonitorů. Po výběru okruhu nebo CardsMonitoru se automaticky zobrazí seznam hledaných terminálů

Tlačítko **Obnovit** – slouží pro aktualizaci seznamu terminálů po změně nastavení filtru

Tlačítko **Zobrazit detaily** – slouží pro zobrazení detailního přehledu přidělených práv na vybraný terminál. Po kliknutí na tlačítko Zobrazit detaily nebo

## 5.5.1. Detaily povolení na terminál

Po výběru terminálu a kliknutí na tlačítko **Zobrazit detaily** nebo dvojkliku na zvolený terminál se zobrazí nová stránka **Povolení na terminál**. Na stránce je zobrazen seznam oprávnění, resp. osob, které mají na daný terminál přidělená oprávnění a také informace, zda mají na terminál i reálný přístup, tj. zda je např. dveře pustí do místnosti. Pokud osoba s daným identifikátorem reálný přístup na terminál nemá, potom je řádek červený a zobrazí se i důvod odepření přístupu.

## Povolení na terminál Dveře 01 - EVO 192

|           |           |            |                    |            |            |           |               |                    |                      | A Obnovit |
|-----------|-----------|------------|--------------------|------------|------------|-----------|---------------|--------------------|----------------------|-----------|
| 🔕 Filtr   |           |            |                    |            |            |           |               |                    |                      |           |
| Datum:    | 16.05.201 | 1          |                    |            | Středisko: | System    |               | •                  | Identifikátor osoby: | -         |
| Čas:      |           |            |                    | -          | Skupina:   |           | -             |                    | Povolení osoby:      | -         |
| Čas od::  | 00:00     | čas do: 23 | 3:59               | _          | 🔽 Zobrazit | detaily   | В             |                    | Jméno / Os.číslo:    |           |
| ld St Pr  | Ex Ch R   | i Jb Da T  | i Jméno            | Osobní čís | lo         | Středisko | Ze střediska  | Ze senzoru         | Časové omezení       | ×         |
|           |           |            | Administrator      |            |            | System    | Administrátor | Dveře 01 - EVO 192 |                      | <u>~</u>  |
|           |           |            | Malý Václav        | 1111       | 38-00001   | System    | Administrátor | Dveře 01 - EVO 192 |                      |           |
|           |           |            | Malý Václav        | 1111       | 38-00002   | System    | Administrátor | Dveře 01 - EVO 192 |                      |           |
|           |           |            | Malý Václav        | 1111       | PIN        | System    | Administrátor | Dveře 01 - EVO 192 |                      |           |
|           |           |            | Návštěva - Podpora | dddd       |            | Podpora   | Podpora       | Dveře 01 - EVO 192 |                      |           |
|           |           |            | Nový Franta Ing.   |            | 39-32261   | Podpora   | Podpora       | Dveře 01 - EVO 192 |                      |           |
|           |           |            | Tomek Miloš        | С          | 38-00003   | Podpora   | Podpora       | Dveře 01 - EVO 192 |                      |           |
|           |           |            | Tomek Miloš        |            | PIN        | Podpora   | Podpora       | Dveře 01 - EVO 192 |                      |           |
|           |           |            | Zelený Pavel       |            | 38-00004   | System    | Administrátor | Dveře 01 - EVO 192 |                      |           |
| <b>I</b>  |           |            |                    |            |            |           |               |                    |                      | Þ         |
| Zohraz le | nendu D   |            |                    |            |            |           |               |                    |                      |           |

## A – tlačítka

Obnovit – obnovení stránky, např. po změněně nastavení filtru

#### B - filtr

Datum – při otevření stránky se automatický vyplní aktuální datum. Používá se při vyhodnocení platnosti přístupu na terminál. Některá oprávnění pro přístup nebo některé identifikátory mohou mít časově omezenou platnost. Neověřuje se, zda k zadanému datu byl identifikátor již osobě přidělen, v tomto směru se bere jen aktuální stav přidělení identifikátorů. Formát data musí být ve tvaru "den.měsíc.rok". Po zadání 1.5.2011 stránka datum sama opraví na 01.05.2011

### Čas, Čas od, Čas do – časová kritéria pro filtr

Středisko – filtrování osob zobrazených v sezamu C dle středisek

**Skupina** – filtrování osob zobrazených v seznamu **C** dle skupiny

- Zobrazit detaily zobrazí v seznamu C detailní informace. Pokud není zaškrtnuto, zobrazují se pouze sloupce Jméno, Osobní číslo a Ze senzoru
- **Identifikátor osoby** umožní filtrování podle platnosti identifikátoru osob. Osoba může mít přiřazeno více identifikátorů a ne všechny musí být platné. Při použití filtru budou zobrazeny např. pouze identifikátory, které budou na daném terminálu fungovat
- Povolení osoby umožní filtrování podle platnosti povolení přístupu na terminál z pohledu časového omezení přístupu Pokud chceme zobrazit jen osoby, které mají reálný přístup na terminál, zvolíme ve výběrovém seznamu Identifikátor osoby volbu "Platný" a ve výběrovém seznamu Povolení osoby volbu "Platné". Zobrazí se jen černé řádky, tedy osoby a identifikátory s povoleným přístupem.
- Jméno / Os. číslo slouží pro vyhledání osoby dle příjmení nebo osobního čísla. Stačí jen napsat počáteční písmena a stisknout klávesu Enter

## C – seznam oprávnění a osob

Tabulka se seznamem oprávnění a osob. Barevně jsou odlišeny záznamy s povoleným nebo zakázaným přístupem.

#### D – odkaz zobrazit legendu

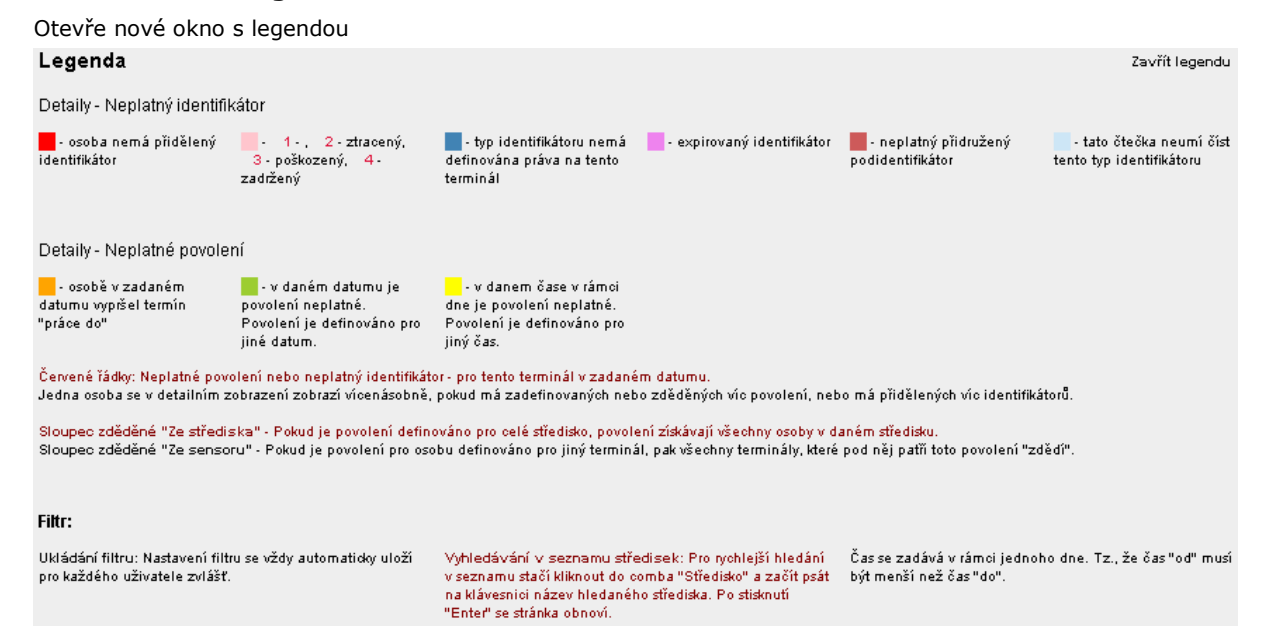

#### Důvody proč osoba s přiděleným identifikátorem nemá reálný přístup na terminál

## Platnost identifikátoru

Neplatný přidružený identifikátor – může to být např. neplatnost identifikátoru čipové karty, karta je na terminálu neplatná

#### Platnost přístupu

- Osobě vypršel termín "Práce do" definuje se na stránce Osoby/Seznam osob. Např. brigádníkovi nebo údržbáři budovy se dá nastavit parametr "Práce do". Po uplynutí stanoveného termínu již nebude mít do budovy přístup
- Sloupce "Ze střediska" a "Ze senzoru" oprávnění na terminál nemusí být definované konkrétně pro osobu, ale častěji se definuje pro skupinu osob nebo středisko. Toto oprávnění osoby automaticky dědí, pokud se nachází v příslušné skupině nebo středisku. Ve sloupcích se zobrazuje název úrovně, ze které osoba zdědila dané oprávnění.

Pokud má osoba definováno více přístupů nebo má přiděleno více identifikátorů, zobrazí se osoba v tabulce opakovaně, aby byly pokryty všechny kombinace oprávnění+identifikátor. Pro každou z kombinací se vyhodnocuje, jestli z ní má osoba povolený přístup na terminál

**Příklad**: Osoba má dva identifikátory, jeden je platný, druhý je zakázaný. Dále má definována dvě oprávnění na terminál, platnost jednoho z nich však skončila před rokem. Druhé je platné. Potom tato osoba má povolený přístup přes terminál jen s platným oprávněním v kombinaci s platným identifikátorem, který použije. Tři řádky v tabulce budou červené a jeden černý pro tuto jedinou kombinaci, díky které má osoba povolený přístup přes terminál. Pokud má jiná osoba jen červené řádky, skutečný přístup na terminál nemá.

# 5.6. Monitorování – Přehled pohybů – Přehled pohybů osob

Stránka slouží k zobrazení pohybů osob za zvolené období.

#### Přehled pohybů osob

| Filtr: 05.04.2012 00:00 - 12.04.2012 23:59; Skupina / Středisko: Všechny; Povoleno; Nepovolené |             |           |                     |       |                 |   |  |  |  |  |  |
|------------------------------------------------------------------------------------------------|-------------|-----------|---------------------|-------|-----------------|---|--|--|--|--|--|
|                                                                                                | Jméno       | Pozice    | Datum a čas         | Zákaz | Mód             |   |  |  |  |  |  |
|                                                                                                | Malý Václav | S900 - ZK | 12.04.2012 11:59:16 | 0     | Příchod - Práce | - |  |  |  |  |  |
|                                                                                                | Malý Václav | S900 - ZK | 12.04.2012 11:07:57 | 0     | Odchod - Oběd   |   |  |  |  |  |  |
|                                                                                                | Malý Václav | S900 - ZK | 12.04.2012 06:18:21 | 0     | Příchod - Práce |   |  |  |  |  |  |
|                                                                                                | Malý Václav | S900 - ZK | 11.04.2012 15:38:15 | 0     | Odchod - Práce  |   |  |  |  |  |  |
|                                                                                                | Malý Václav | S900 - ZK | 11.04.2012 11:41:01 | 0     | Příchod - Práce |   |  |  |  |  |  |
|                                                                                                |             |           |                     |       |                 |   |  |  |  |  |  |

## Tlačítka

**Obnovit** – obnovení seznamu pohybů, např. po změně nastavení filtru

#### Sloupce tabulky

Jméno – jméno osoby Pozice – název terminálu Datum a čas – datum a čas pohybu Zákaz – stav přístupu. 0 pro povolený a 1 pro zamítnutý

Mód – název docházkového pohybu

#### VAR-NET INTEGRAL

#### Filtrační kritéria

| Filtr: 05.04.201 | 2 00:00 - 12.04.2012 23:59; <b>Ski</b> | upina / <b>Středisko</b> : Všechny | r, Povoleno; Nepovolené | Obnovit      |
|------------------|----------------------------------------|------------------------------------|-------------------------|--------------|
| Datum, Čas od:   | 05.04.2012 00:00                       | Skupina / Středisko:               | Všechny                 | Povoleno     |
| Datum, Čas do:   | 12.04.2012 23:59                       | ∀yhledat:                          |                         | 🗹 Nepovolené |
| Typ pohybu       | Všechny 💌                              | Jméno:                             | Všichni                 |              |

Políčka Datum, čas od, do – období, za které chceme zobrazit seznam pohybů

Rozbalovací seznam Skupina / Středisko – slouží pro výběr skupiny nebo střediska

Políčko Vyhledat – slouží pro rychlé vyhledání osoby podle příjmení

Rozbalovací seznam Jméno – slouží pro výběr osoby, jejíž pohyb chceme zobrazit

## 5.6.1. Postup vyhledání osoby a zobrazení jejích pohybů

- 1. Kliknutím na řádek Filtr zobrazíme nastavení filtru
- 2. Do políček Datum, Čas od do vyplníme časové období, za které chceme zobrazit seznam pohybů
- 3. V rozbalovacím seznamu Skupina / Středisko vybereme požadované středisko
- 4. Do políčka Vyhledat napíšeme příjmení hledané osoby a klikneme na tlačítko Obnovit
- 5. Po výběru požadované osoby v rozbalovacím seznamu Jméno, se zobrazí v tabulce seznam jejích pohybů

# 5.7. Monitorování – Přehled pohybů – Pohyby na terminálech

V tabulce jsou dle času seřazeny pohyby osob, které procházely skrz jednotlivé terminály. Můžeme vybrat konkrétní terminál nebo zobrazit pohyby na všech terminálech nebo vybrat období, za které chceme pohyby osob zobrazit.

#### Přehled pohybů na terminálech

| Filtr: Zobrazit jen | za posledné 4 Hod | iny, Povoleno, Ne | epovolené,        |           |                 |           | Obnovit |
|---------------------|-------------------|-------------------|-------------------|-----------|-----------------|-----------|---------|
| Datum               | Čas               | Zákaz             | Osoba             | Středisko | Mód             | Terminál  | *       |
| 12.04.2012          | 11:59:16          | 0                 | Malý Václav (u-3) | Podpora   | Příchod - Práce | S900 - ZK | -       |
| 12.04.2012          | 11:07:57          | 0                 | Malý Václav (u-3) | Podpora   | Odchod - Oběd   | S900 - ZK |         |

## Tlačítka

Obnovit – opětovné načtení dat do výsledné tabulky, např. po změně v nastavení filtru

#### Sloupce tabulky

Datum - den, měsíc a rok pohybu

Čas – hodina, minuta a sekunda pohybu

Zákaz – hodnota 0 znamená povolený pohyb. Hodnota 1 znamená zamítnutý pohyb, pokud osoba nemá na terminál přístup, nebo pokud systém nepozná identifikátor. Ten je potom zobrazen ve sloupci Osoba. Řádky s nepovolenými pohyby jsou zobrazeny červenou barvou

**Osoba** – jméno osoby, které patří identifikátor použitý k přístupu přes terminál. V závorce je uvedeno číslo použitého identifikátoru

Mód – zobrazuje typ pohybu z pohledu docházky, např. Příchod-Práce, Odchod-Oběd, Odchod-Práce

Terminál – název terminálu, na kterém došlo k pohybu

## Filtrační kritéria

| Filt | r: Zobrazit jen : | za posledné 4 Hodiny, Povo | ileno, Nepovolené,             |                   | Obnovit |
|------|-------------------|----------------------------|--------------------------------|-------------------|---------|
|      | Datum Čas od:     | 12.04.2012 00:00           | al 🗹 Zobrazit jen za posledné: | 4 Hodiny          |         |
|      | Datum, čas do:    | 13.04.2012 00:00           | HW Skupina / Okruh:            | Všechny           |         |
|      | batam, odo do.    | 10.01.2012 00.00           | Terminál:                      | Všechny terminály |         |

Časový interval a1 – slouží k nastavení libovolného časového intervalu pro zobrazení pohybu na terminálech pomocí políček Datum, Čas od a Datum, Čas do, pokud není označeno zaškrtávací políčko Zobrazit jen za poslední. Pokud je zaškrtnuto, lze si vybírat časové omezení vypsaných informací ve výběrovém seznamu např. zobrazení pohybu za poslední 4 hodiny

**HW skupina / Okruh** – rozbalovací seznam HW skupin a HW topologie pro zobrazení pohybů z vybrané skupiny nebo části HW topologie. Pokud nechceme použít toto filtrační kritérium, vybereme možnost **Všechny** 

**Terminál** – rozbalovací seznam pro výběr terminálu, pro který chceme zobrazit pohyby. Pokud chceme zobrazit pohyby na všech terminálech, vybereme v seznamu možnost **Všechny terminály** 

**Povoleno** – zobrazí se povolené pohyby na terminálech

Nepovolené – zobrazí se nepovolené pohyby na terminálech

# 5.8. Monitorování – Přehrávání

Stránka slouží k online zobrazení kamer, přehrávání historie záznamů a definování pohledů kamer.

#### Manuál uživatele

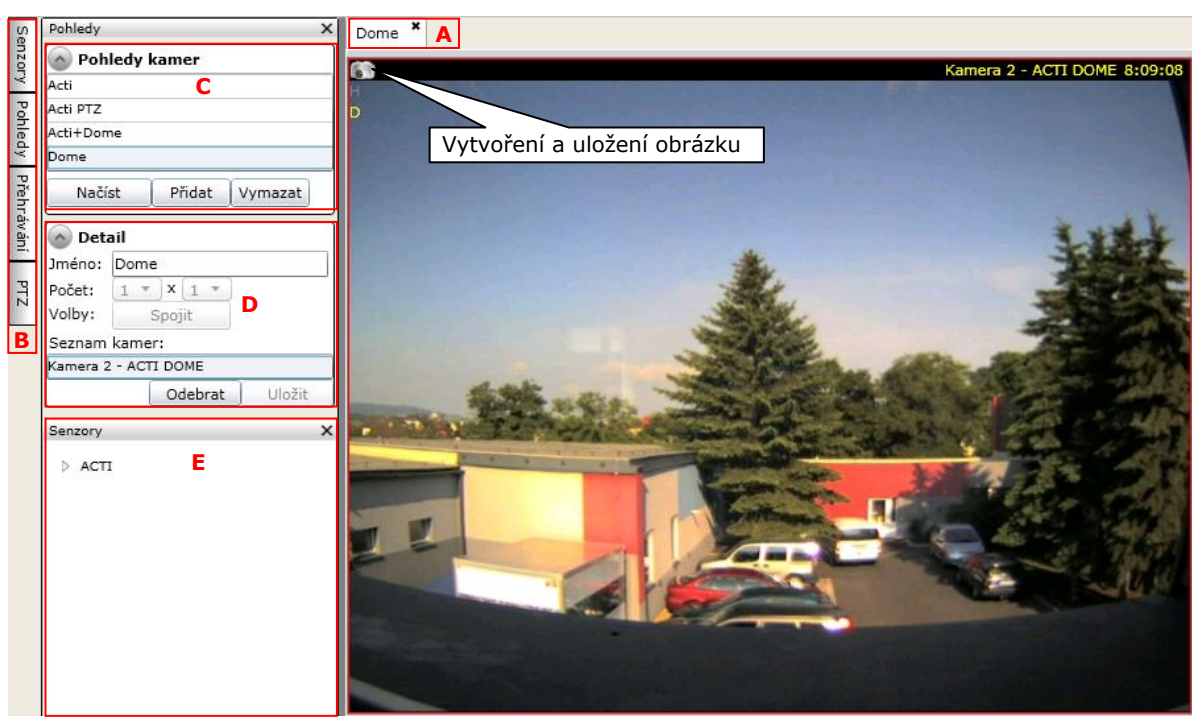

## A – záložky nadefinovaných pohledů

slouží pro přepínání mezi jednotlivými pohledy, pokud jich máme zobrazeno více současně

## B – lišta záložek

Senzory – zobrazí okno Senzory Pohledy – zobrazí okno pohledy Přehrávání – zobrazí okno přehrávání PTZ – zobrazí okno pro ovládání PTZ kamery

#### **C** – okno Pohledy kamer

seznam pohledů Tlačítko **Načíst** – načte vybraný pohled Tlačítko **Přidat** – přidá nový pohled Tlačítko **Vymazat** – odstranění vybraného pohledu

### D – okno Detail

detail vybraného pohledu

## Jméno – název pohledu

Počet – volba počtu kamer pro zobrazení 1 až 6 krát 1 až 8

Volby – tlačítko Spojit umožňuje spojení výběru 2x2 až 6x6 do většího okna s možností vytváření různě velkých náhledů na jednotlivé kamery v rámci jednoho pohledu. Při výběru spojených oken se text tlačítka Spojit změní na Rozdělit a je možné dříve spojená okna zase rozdělit

Seznam kamer – seznam kamer přiřazených do pohledu

## E – okno Senzory

výběr kamer pro přiřazení do pohledu

#### Okno Přehrávání

slouží pro přehrávání online nebo přehrávání z historie záznamů

| <b>م</b> | <b>j</b> 1 | dub | en 2 | 2012 | 2  | •  |   | g2 | 0.00 | 0.00 | • | - |   |   |   |   | •  | I  | Onlin | ne | ۱g! | 5 Př       | evzít | -  | L. |    | g  | 3  | -  | €× |
|----------|------------|-----|------|------|----|----|---|----|------|------|---|---|---|---|---|---|----|----|-------|----|-----|------------|-------|----|----|----|----|----|----|----|
| ро       | út         | st  | čt   | pá   | 50 | ne |   | 1  | 2    | 3    | 4 | 5 | 6 | 7 | 8 | 9 | 10 | 11 | 12    | 13 | 14  | 15         | 16    | 17 | 18 | 19 | 20 | 21 | 22 | 23 |
| 26       | 27         | 28  | 29   | 30   | 31 | 1  | 1 |    |      |      |   |   |   |   |   |   |    |    |       |    |     | <b>a</b> 4 |       |    |    |    |    |    |    |    |
| 2        | 3          | 4   | 5    | 6    | 7  | 8  | L | 4  |      |      | _ |   |   |   |   | _ |    |    |       |    |     | <u>94</u>  |       |    | _  |    | _  |    |    | ,  |
| 9        | 10         | 11  | 12   | 13   | 14 | 15 |   |    |      |      |   |   |   |   |   |   |    |    |       |    |     |            |       |    |    |    |    |    |    |    |
| 16       | 17         | 18  | 19   | 20   | 21 | 22 |   |    |      |      |   |   |   |   |   |   |    |    |       |    |     |            |       |    |    |    |    |    |    |    |
| 23       | 24         | 25  | 26   | 27   | 28 | 29 |   |    |      |      |   |   |   |   |   |   |    |    |       |    |     |            |       |    |    |    |    |    |    |    |
| 30       | 1          | 2   | 3    | 4    | 5  | 6  |   |    |      |      |   |   |   |   |   |   |    |    |       |    |     |            |       |    |    |    |    |    |    |    |

Kalendář g1 – slouží pro výběr dne, ze kterého chceme zobrazit záznam

Čas záznamu g2 – zobrazuje čas aktuálně vybrané pozice v časové ose g4

Lupa g3 – změna nastavení přiblížení časové osy g4 pro přesnější výběr času, při hledání záznamu z historie

#### VAR-NET INTEGRAL

Časová osa g4 – modrou barvou zobrazuje dostupnost historického záznamu. Červená čára signalizuje aktuální vybranou pozici pro přehrávání záznamu

Tlačítka g5

- zpětné zrychlené přehrávání záznamu
- Přehrávání záznamu
- zrychlené přehrávání záznamu
- Online 🕨 slouží pro přechod z prohlížení historie zpět do zobrazení aktuálního obrazu

## **Okno PTZ**

informace o nastavení kamery PTZ, ovládání kamery

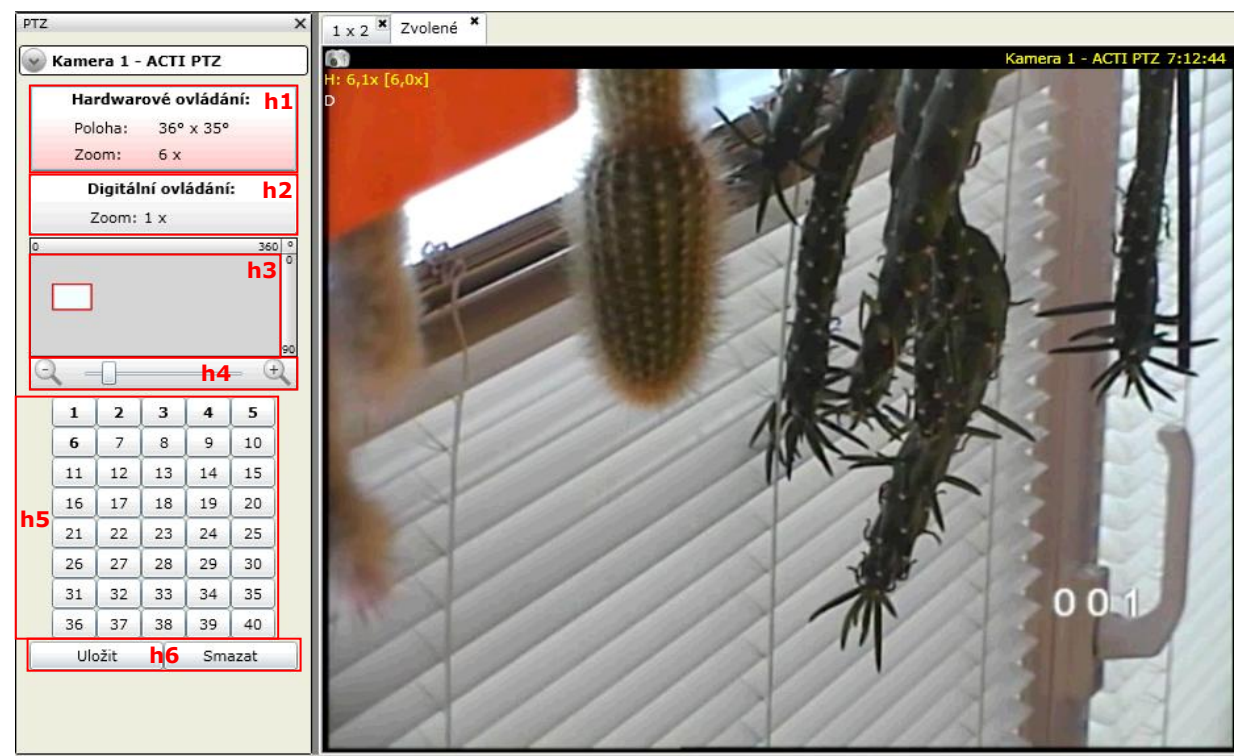

#### Hardwarové ovládání h1

**Pozice** – horizontální a vertikální nastavení kamery ve stupňích **Zoom** – zoom kamery

### Digitální ovládání h2

Zoom – zoom kamery

Pole ovládání kamery h3 – při navoleném hardwarovém ovládání lze použít pro pohyb kamerou. Při digitálním slouží pro nastavení výřezu

Ovladač Zoomu h4 – ovládání hardwarového nebo digitálního zoomu

Pozice pohledů h5 – tučným písmem jsou zvýrazněna tlačítka s přednastavenými pozicemi pohledů

#### Tlačítka <mark>h6</mark>

Uložit – pro uložení pozice pod některé z tlačítek h5

Smazat – pro odstranění pozice zapsané pod některým z tlačítek h5

## 5.8.1. Postup volby na definovaného pohledu

- 1. V seznamu okna Pohledy kamer C vybereme pohled
- 2. Klikneme na tlačítko Načíst. Vybraný pohled se zobrazí v pravé části stránky

## 5.8.2. Postup přidání pohledu

- 1. V okně Pohledy kamer C klikneme na tlačítko Přidat
- 2. V Detailech D napíšeme do políčka Jméno název pohledu
- 3. Pomocí rozbalovacích seznamů Počet nastavíme potřebný počet a uspořádání políček pro zobrazení náhledu na kamery. Držením tlačítka Shift a klikáním levým tlačítkem myši lze označit čtverec 2x2 až 6x6 políček a tyto následně spojit kliknutím na tlačítko Spojit. Výběr pro spojení lze provést také kliknutím na políčko, které má být levým horním rohem, stisknout a držet tlačítko Shift a kliknout do pravého dolního rohu požadovaného výběru
- 4. V okně **Senzory E** myší uchopíme vybranou kameru a tažením ji přesuneme do volného políčka pohledu. Úkon opakujeme i pro další vybrané kamery a políčka pohledu
- 5. Klikneme na tlačítko Uložit. Název pohledu se zobrazí v seznamu pohledů v okně C

## 5.8.3. Postup přehrávání záznamu z historie

- 1. V seznamu okna Pohledy kamer C vybereme pohled
- 2. Po kliknutí na tlačítko Načíst se pohled zobrazí

#### Manuál uživatele

- 3. V seznamu kamer okna **Detail D** vybereme kameru, pro kterou chceme přehrát záznam z historie
- 4. Klikneme na záložku Přehrávání B. Ve spodní části stránky se zobrazí okno, ve kterém v kalendáři g1 vybereme datum a v časové ose g4 čas, ze kterého chceme záznam přehrát. Vybraný čas historie záznamu se zároveň zobrazí v políčku g2
- 5. Klikneme na tlačítko spuštění přehrávání 🕩 g5. Záznam se přehraje v okně vybraného pohledu

## 5.8.4. Postup digitálního ovládání kamery

- 1. V seznamu kamer okna **Detail D** vybereme kameru, kterou chceme ovládat. Výběr kamery lze také provést kliknutím na obraz příslušné kamery v zobrazeném pohledu
- 2. Klikneme na záložku PTZ B. V levé části stránky se zobrazí okno PTZ
- Nastavíme požadovaný zoom pomocí ovládacího prvku h4 nebo otáčením kolečka myši. Posouváním obrazu pomocí myši nebo tažením výřezu obrazu v ovládání kamery h3 nastavíme požadovaný výřez obrazu
- Nové nastavení obrazu pohledu uložíme kliknutím na tlačítko Uložit h6 a následným kliknutím na volné tlačítko pozic pohledů h5. Uvedeným způsobem můžeme uložit i několik předvoleb pozic pohledů z jedné kamery

## 5.8.5. Postup hardwarového ovládání PTZ kamery

- 1. V seznamu kamer okna **Detail D** vybereme kameru PTZ, kterou chceme ovládat. Výběr kamery lze také provést kliknutím na obraz příslušné kamery v zobrazeném pohledu
- 2. Klikneme na záložku PTZ B. V levé části stránky se zobrazí okno PTZ
- 3. V okně **PTZ** klikneme na **Hardwarové ovládání**. Výběr lze provést i přímo v obrazu pohledu na monitoru kliknutím <u>na písmeno **H** v levém horním rohu</u>

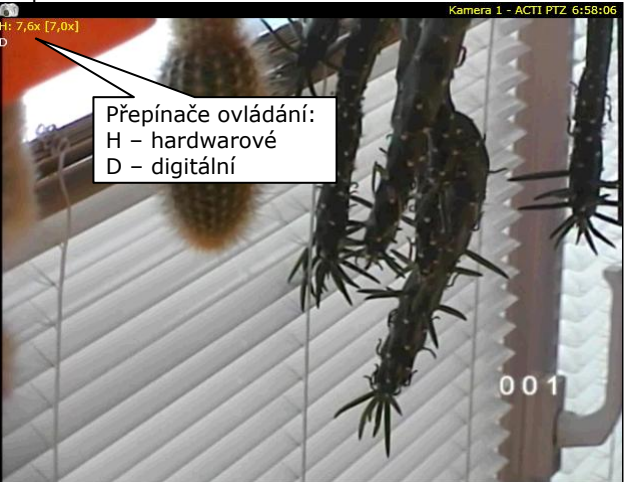

- 4. Přiblížení a oddálení obrazu pohledu (Zoom) lze provést otáčením kolečka myši nebo pomocí ovládacího prvku h4
- 5. Kamerou lze pohybovat tažením výřezu obrazu v ovládání kamery h3 pomocí levého tlačítka myši
- Nové nastavení obrazu pohledu uložíme kliknutím na tlačítko Uložit h6 a následným kliknutím na volné tlačítko pozic pohledů h5. Uvedeným způsobem můžeme uložit i několik předvoleb pozic pohledů z jedné kamery

# 6. Menu Nápověda

| Náp | ověda                            |
|-----|----------------------------------|
|     | O aplikaci                       |
| ?   | Příručka uživatele               |
|     | Nastavit jako startovací stránku |

Menu nápověda se zobrazuje všem uživatelům. Slouží pro zobrazení základních informací o aplikaci, zpřístupnění základních uživatelských příruček k systému VNI a pro nastavení výchozí stránky systému VNI.

# 6.1. Nápověda – O aplikaci

Stránka nabízí základní informace o aplikaci jako je verze, licenční údaje, seznam aktivních modulů a kontakt na dodavatele.

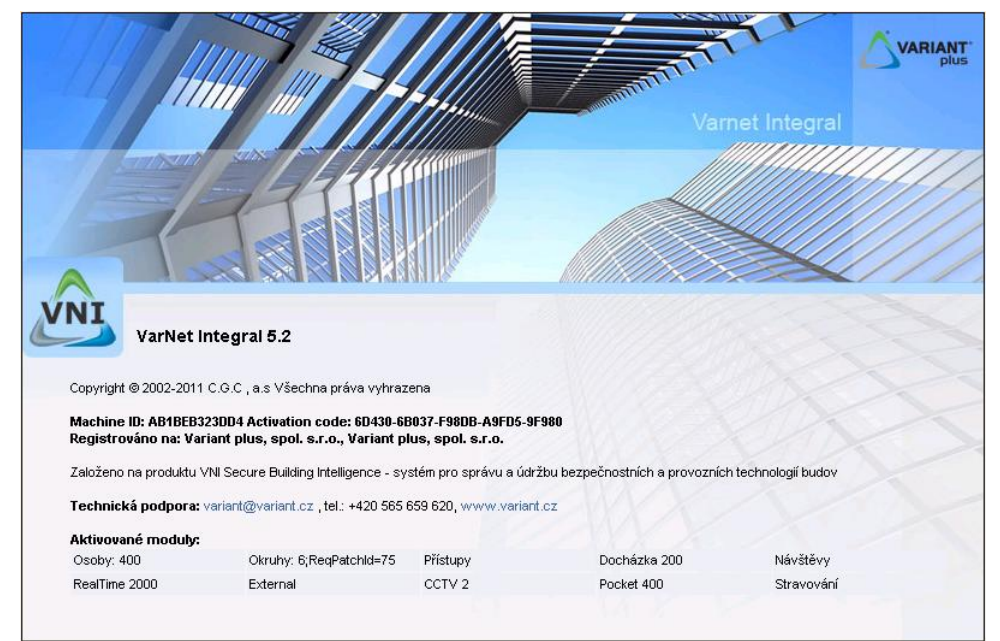

# 6.2. Nápověda – Příručka uživatele

Stránka slouží k vyhledání uživatelských příruček. Příručku lze otevřít kliknutím na příslušný odkaz. Na stránce lze také nalézt **Běžné postupy**, které se po kliknutí zobrazí v pravé části okna.

## Uživatelské příručky: Manuál uživatele docházky, recepčního a operátora SBI Manuál zpracování docházky SBI Manuál správce SBI Běžné postupy:

1. Ako pripojiť zariadenie 2. Ako vytvoriť osobu

# 6.3. Nápověda – Nastavit jako startovací stránku

Po kliknutí na Nastavit jako startovací stránku se aktuálně zobrazená stránka přednastaví jako výchozí, která se otevře při každém novém přihlášení do systému VNI.